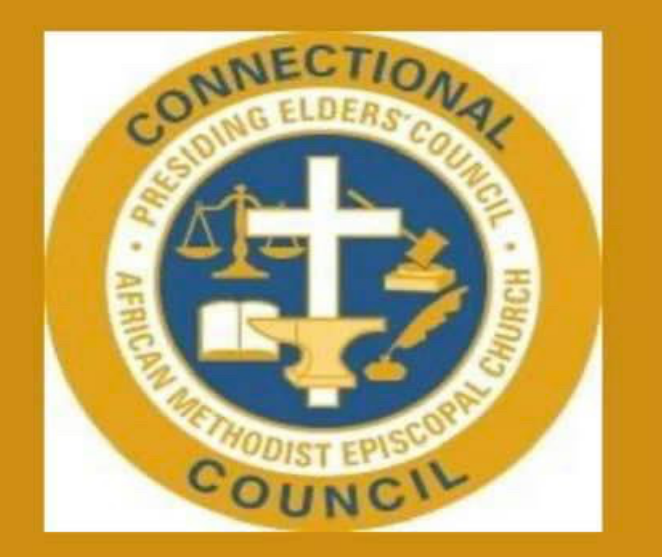

Quarterly Conference Zoom Meetings Workshop

Monday, June 15, 2020

11:00 a.m.

**Rev. Michele Goodloe**, *Presiding Elder CPEC President* 

*Facilitator:* 

**Rev. Johnny R. Calhoun, Presiding Elder** CPEC Director of Media & Public Relations

#### A Word of Greetings From The President

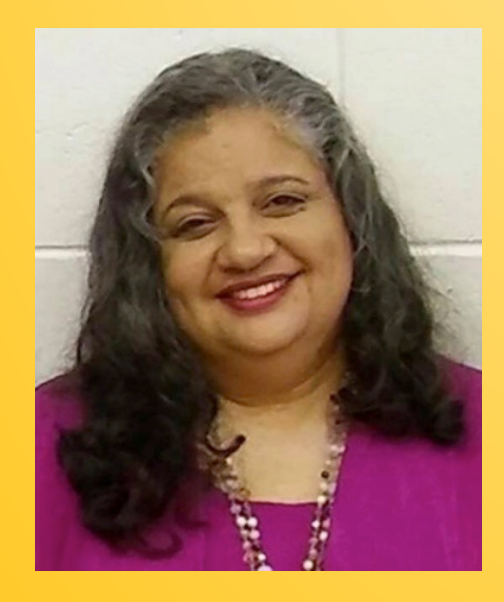

Presiding Elder Michele Goodloe

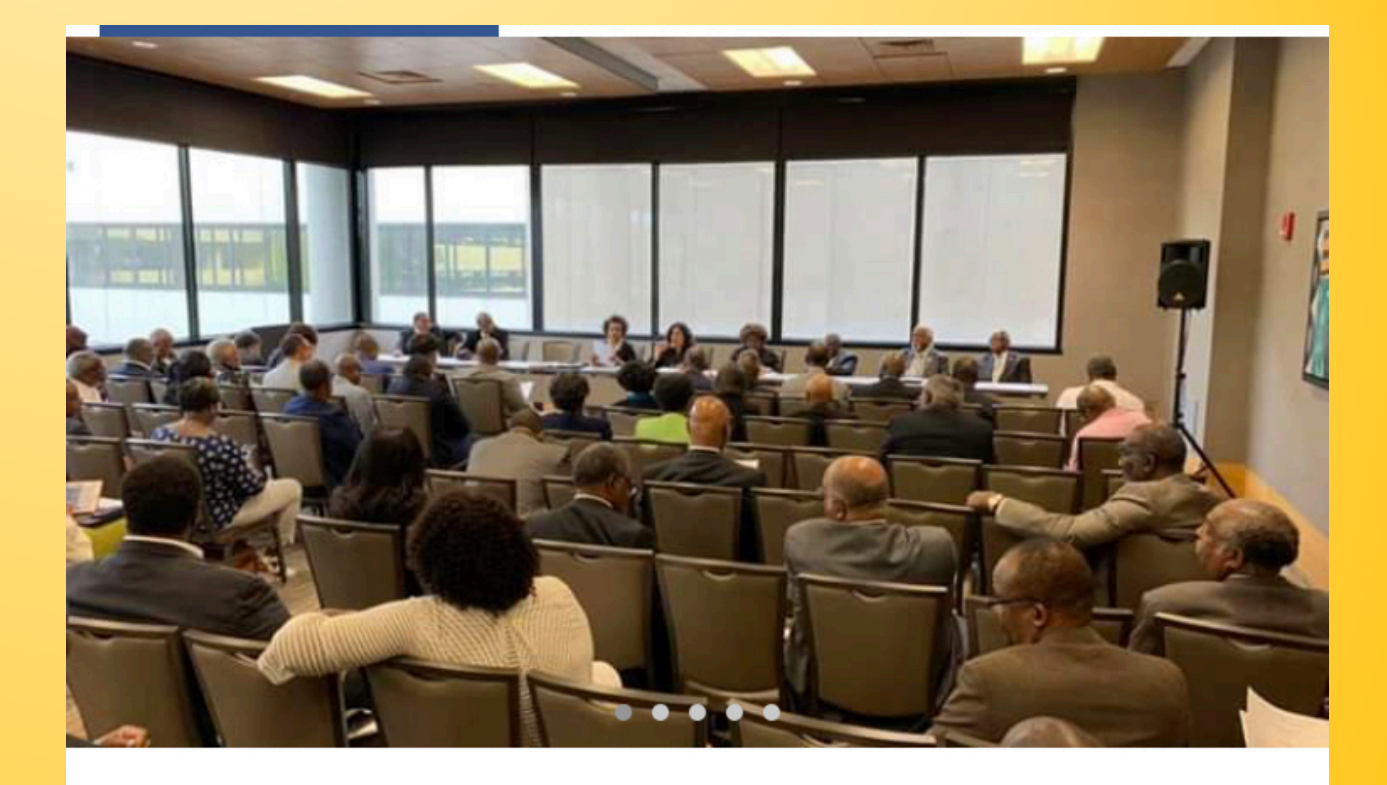

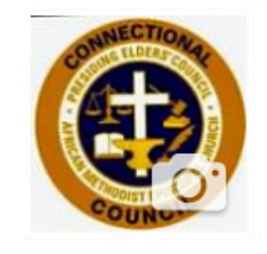

AME Connectional Presiding Elders Council

@amecpec

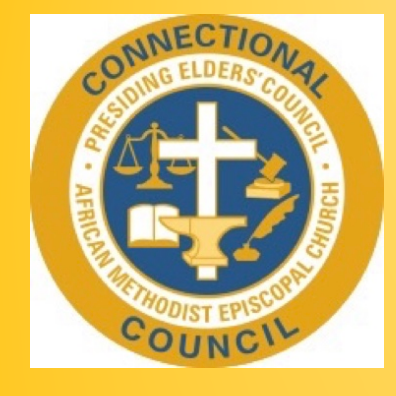

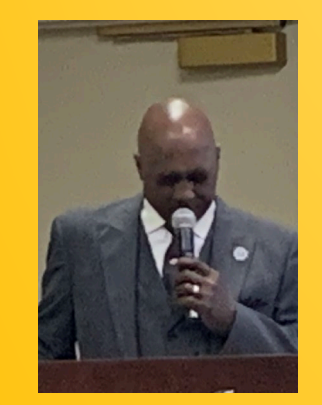

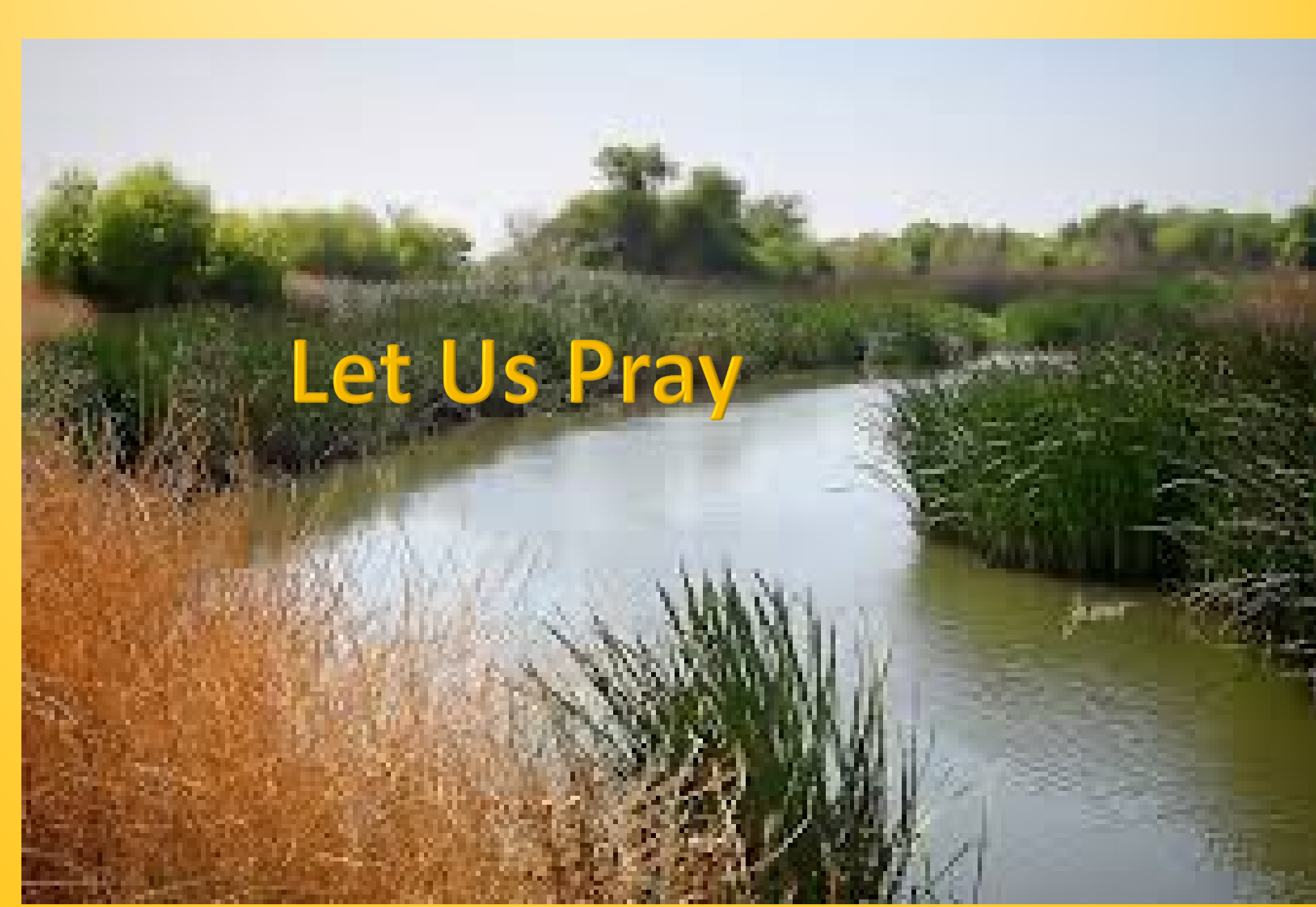

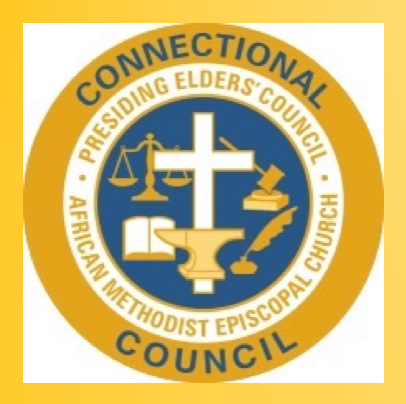

## Agenda

- Greetings From The President Presiding Elder Michele Goodloe
  - **Opening Prayer -** Presiding Elder Chester Morris
  - **Review Agenda –** *Presiding Elder Johnny R. Calhoun* 
    - What Is Zoom?
- What Are The Features & Benefits To A Presiding Elder?
  - How Do We Access Zoom?
- How To Set Up & Conduct A Zoom Quarterly Conference

• Q & A

- For The Good Of The Cause
- **Closing Prayer** Presiding Elder Evelyn G. Dunn

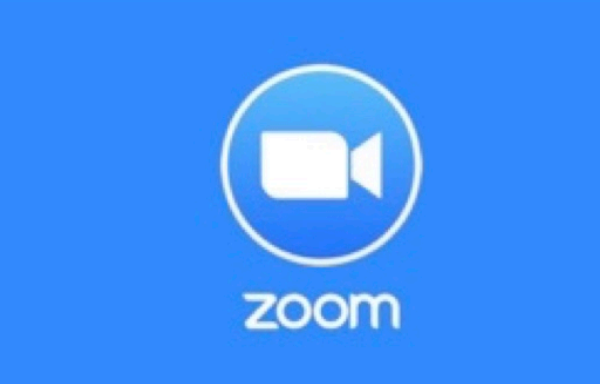

#### Virtual meetings

The closest thing to being together Video and audio Real time interaction

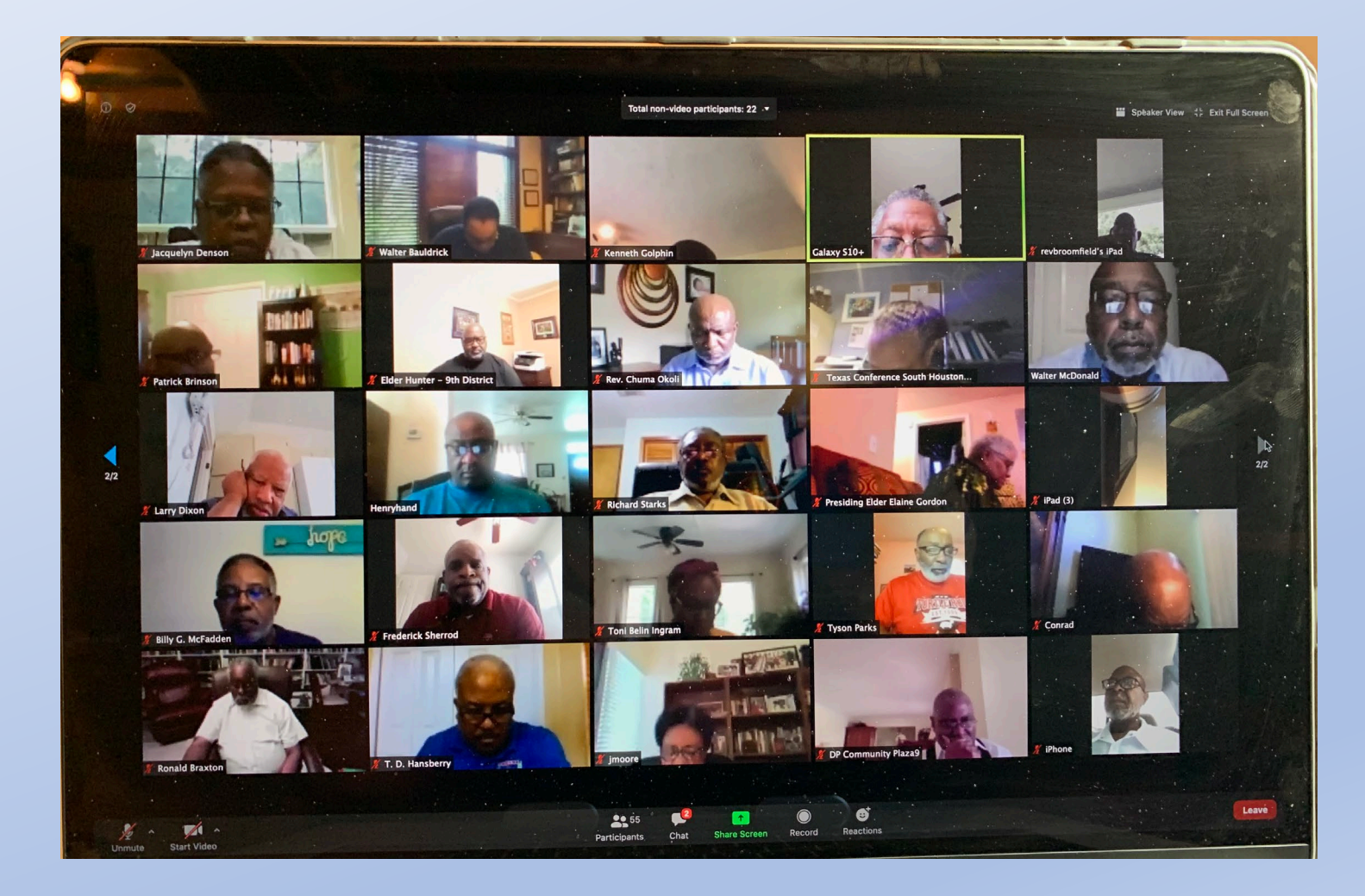

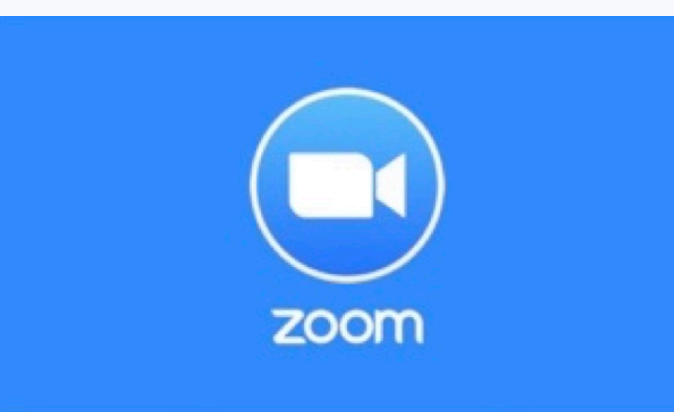

#### **Basic Account**

- Free Account
- Unlimited 1 to 1 meetings
- Group meetings limited to 40 minutes
- Limit of 100 participants per meeting

#### **PRO Account (Recommended)**

- \$14.99 per month/ per host
- 24 hour meeting time limit
- User management
- up to 100 participants (add on's optional)
- Custom meeting id assigned
- Audio & Video meeting recording available
- Reporting on participants

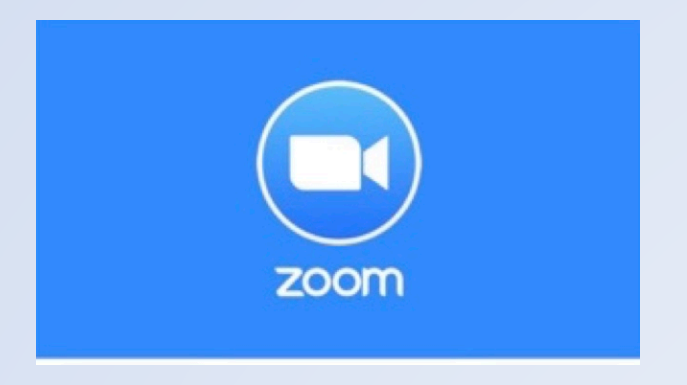

## Benefits

- Holding meetings virtually (no travel or facility expenses)
- Document Sharing allows everyone to see more efficiently
  - Increased Participation (all devices, anywhere, etc.)
    - Automatically Record meetings and attendance
      - Distribute flyers and printed announcements
        - Conduct public or private meetings

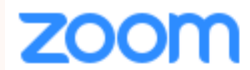

SOLUTIONS - PLA

PLANS & PRICING CONTACT SALES

#### Zoom Meeting Plans for Your Business

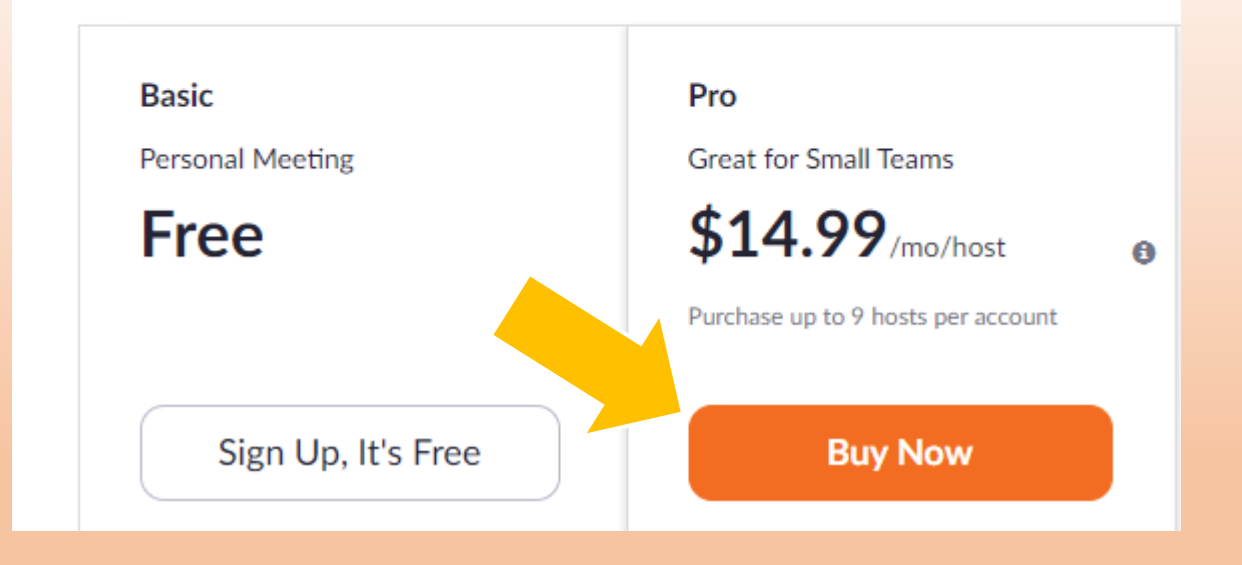

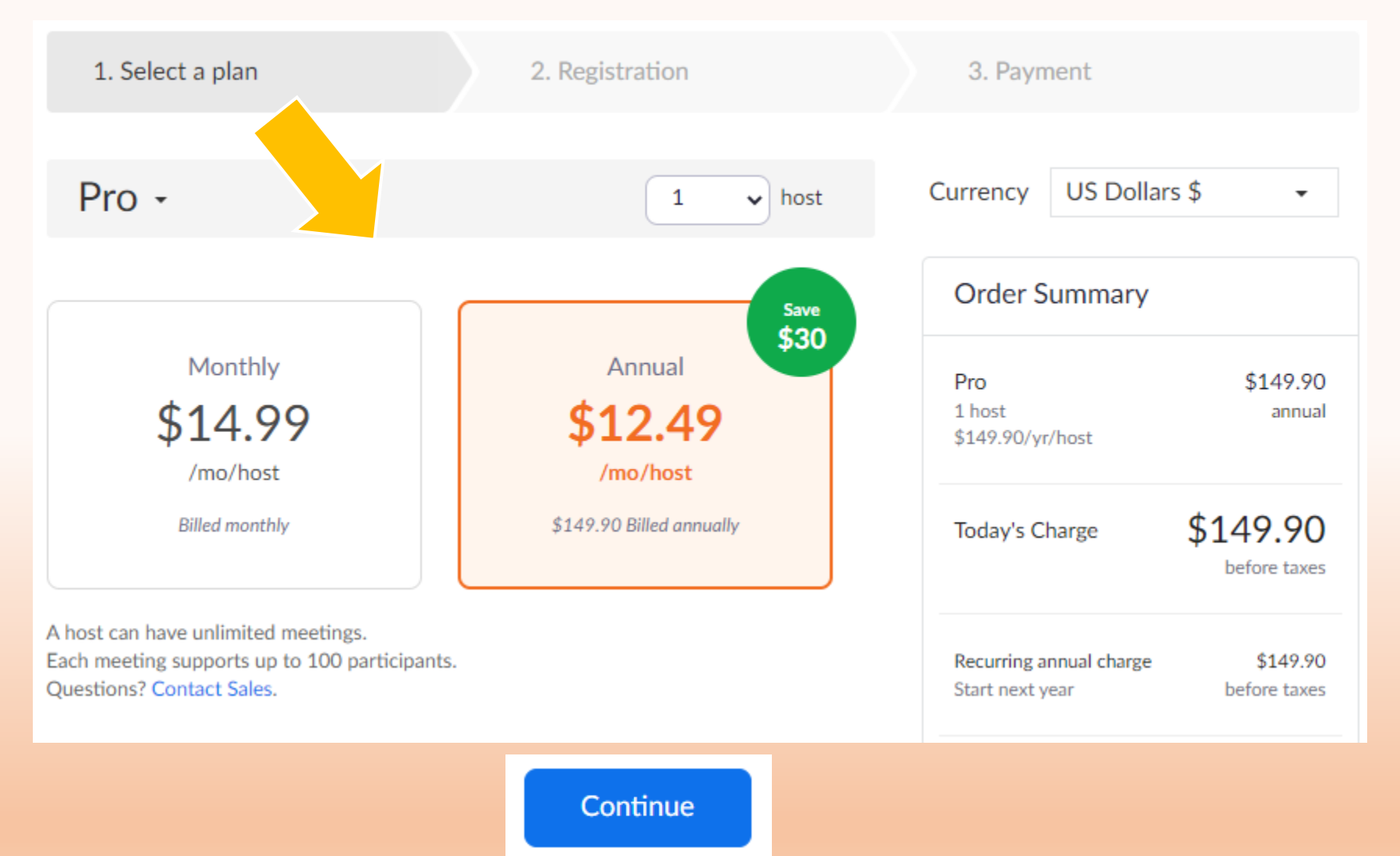

| 1. Select a plan          | 2. Registration               | Presiding Elder                                                                                                    |         | John Doe                      |
|---------------------------|-------------------------------|----------------------------------------------------------------------------------------------------|---------|-------------------------------|
| Create your account       | All fields required           | PEJohndoe@gmail.com                                                                                                    |         |                               |
| First Name                | Last Name                     | •••••                                                                                                    |         |                               |
| Email                     |                               | Password must:                                                                                                    |         |                               |
| Create your password here |                               | <ul> <li>Have at least 0 characters</li> <li>Have at least 1 letter (a, b, c)</li> <li>Have at least 1 number (1, 2, 3)</li> <li>Include both Upper case and Lowe</li> </ul> | er case | characters                    |
| Confirm Password          |                               | ••••••                                                                                                    |         |                               |
|                           | Check out our Privacy Policy. |                                                                                                    |         |                               |
|                           | Continue                      |                                                                                                    |         | Check out our Privacy Policy. |
|                           |                               |                                                                                                    |         | Continue                      |

| Billing Contact           |                             |
|---------------------------|-----------------------------|
| John                      | Doe                         |
| PEJohndoe@gmail.com       |                             |
| Company/Organization Name | Select total employee count |
| Address                   |                             |
| Apt/Suite                 |                             |
| City                      | Select State                |

| Sold To Contact                      |                                            |
|--------------------------------------|--------------------------------------------|
| Same as Bill To Contact              |                                            |
| Payment Method                       |                                            |
| • 722                                | o <b>PayPal</b>                            |
| John Doe                             |                                            |
| Credit Card Number                   | CVV                                        |
| Expiration Date                      | <ul><li>✓</li><li>2021</li><li>✓</li></ul> |
| Full Address Zame as Bill To Contact |                                            |
|                                      | Subscribe                                  |

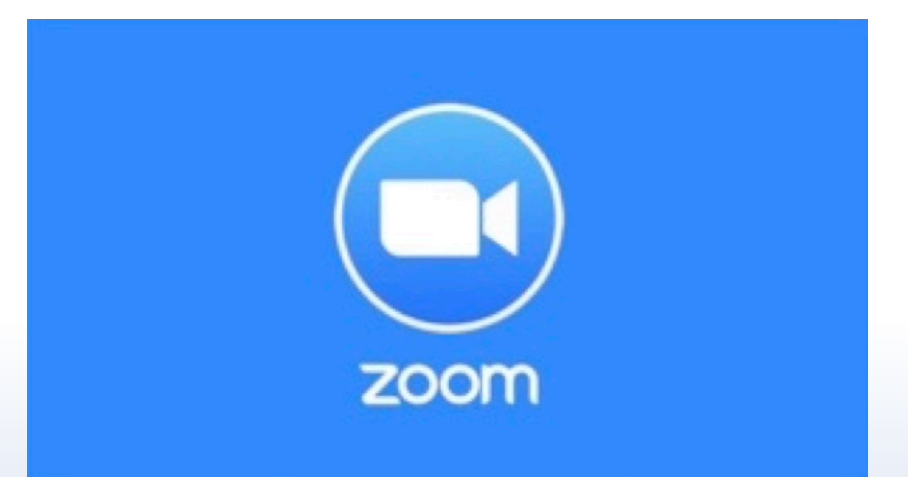

# **SETTINGS**

Settings - Meetings

| zoom                   | SOLUTIONS - PLANS & PRICING CONTACT SALES |                                             |                                                                                     |         |  |
|------------------------|-------------------------------------------|---------------------------------------------|-------------------------------------------------------------------------------------|---------|--|
| PERSONAL               |                                           | Meeting Recording                           | Telephone                                                                           |         |  |
| Profile<br>Meetings    |                                           | Schedule Meeting                            | Schedule Meeting                                                                    |         |  |
| Webinars<br>Recordings |                                           | In Meeting (Basic)<br>In Meeting (Advanced) | Host video<br>Start meetings with host video on                                     |         |  |
| Settings               |                                           | Email Notification<br>Other                 | Participants video                                                                  |         |  |
|                        |                                           |                                             | Start meetings with participant video on. Parti can change this during the meeting. | cipants |  |

#### **Settings -** *Meetings*

#### Schedule Meeting

- HOST VIDEO ON
- PARTICIPANTS ON
- AUDIO TYPE TELEPHONE & COMPUTER AUDIO
- JOIN BEFORE HOST OPTIONAL

#### • In Meeting (Basic)

- Chat allow participants to send a message to all
- Who can Share Host Only/All participants

#### • In Meeting (Advanced)

- Breakout rooms on
- Virtual backgrounds on
- Waiting Room optional
  - Set up waiting room message
- Join from your browser link on
- Allow Live streaming meetings
  - Facebook
  - Workplace by facebook
  - YouTube
  - Custom live streaming service

# Settings - Recording

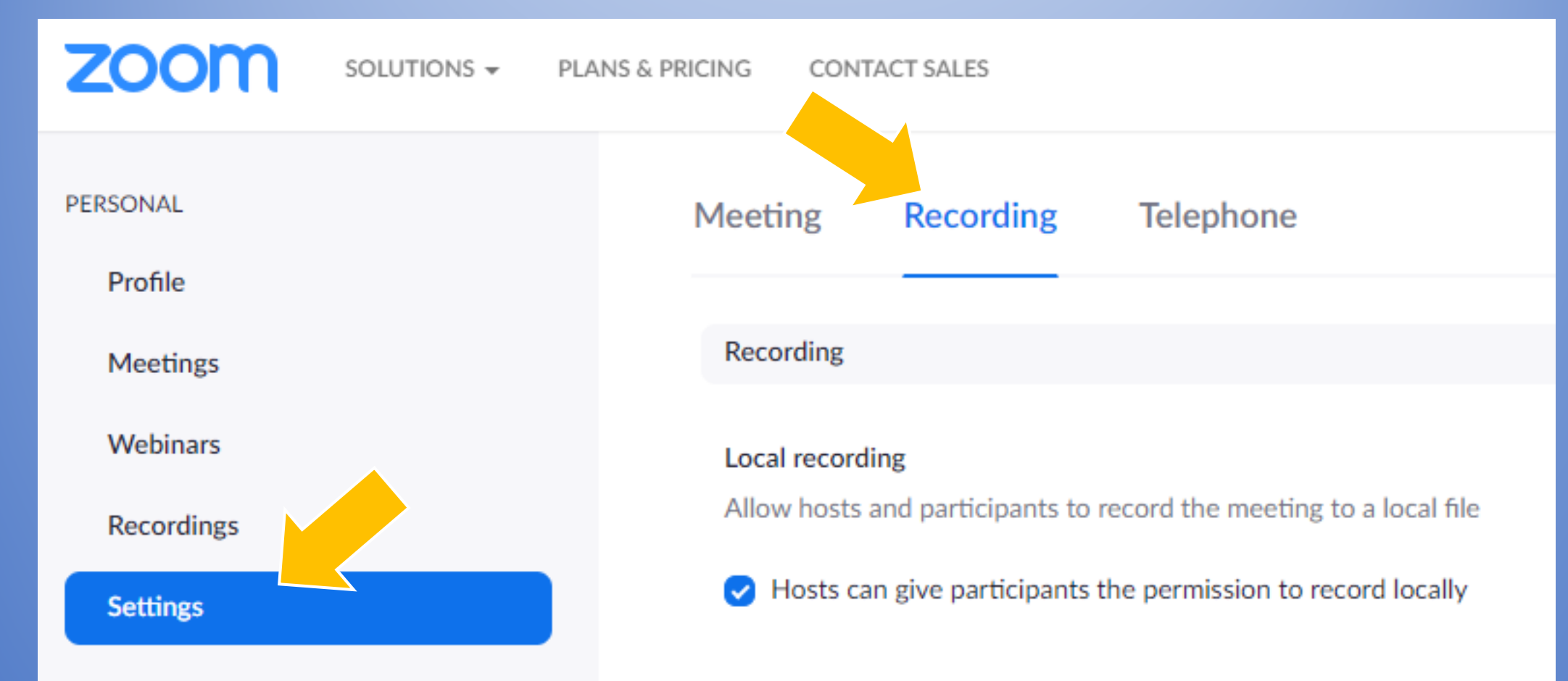

#### **Settings** - *Recording*

Local recording – on

• Host can give participants permission to record – check box

Cloud recording – on

- Record active speaker with shared screen
- Record audio only file
- Save chat from meeting
- Display participants names in recording

Automatic recording - optional

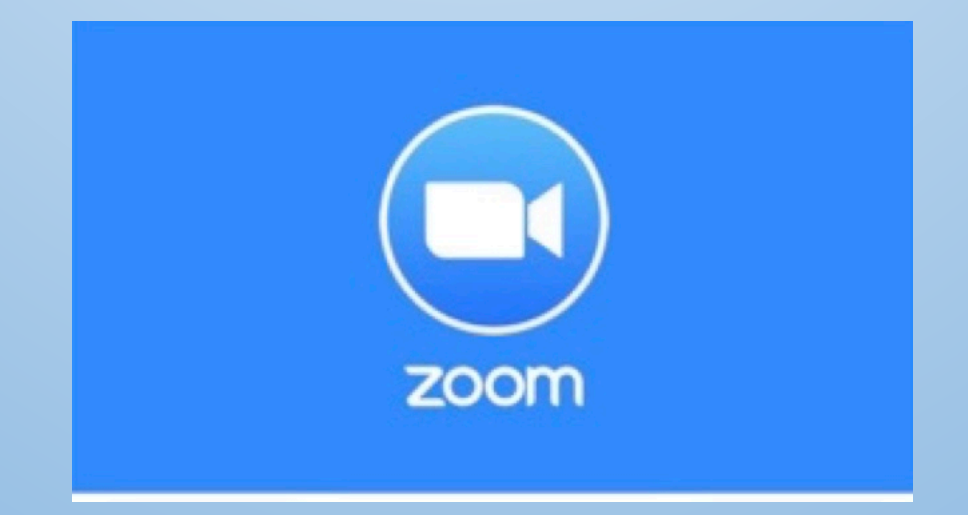

# **Scheduling Your Meeting**

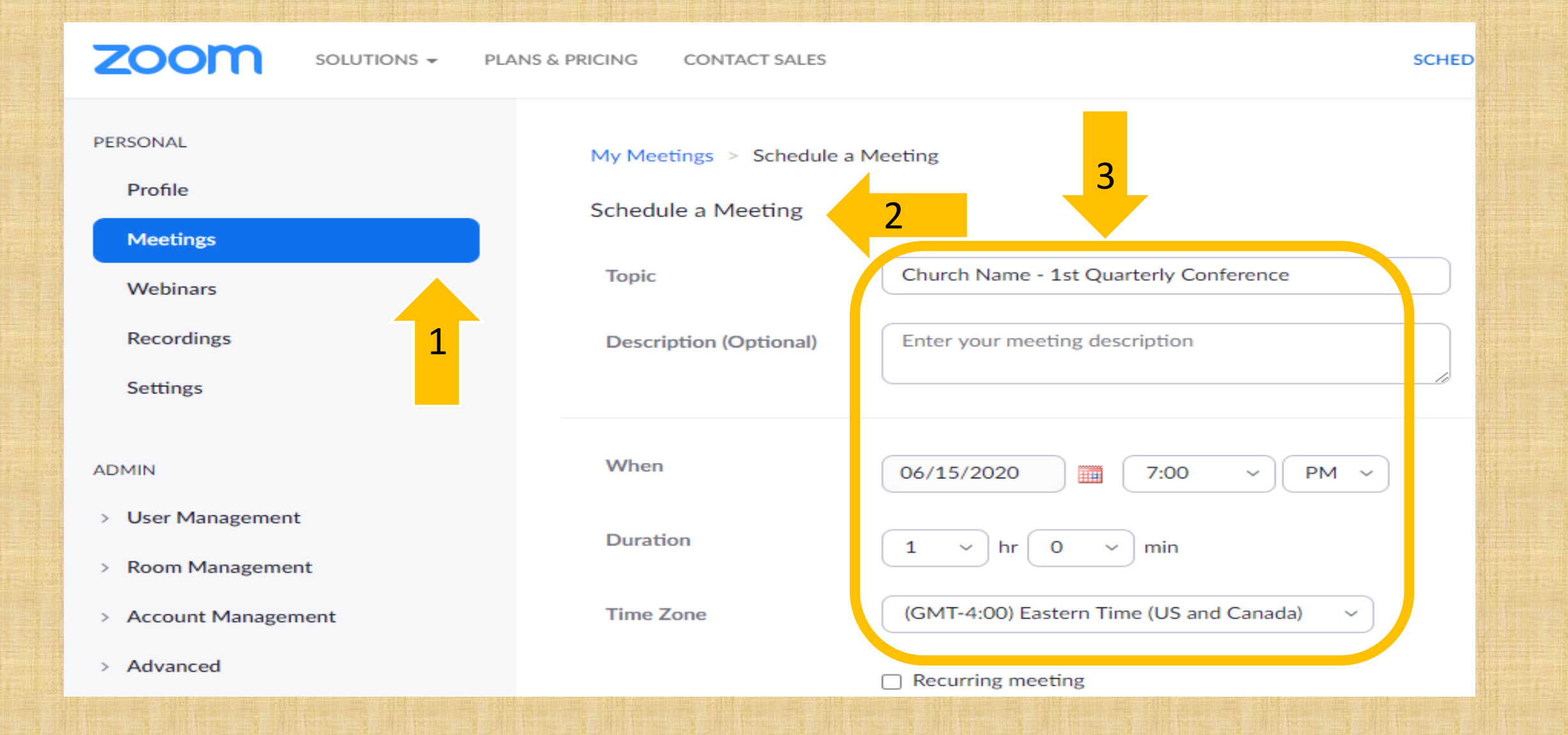

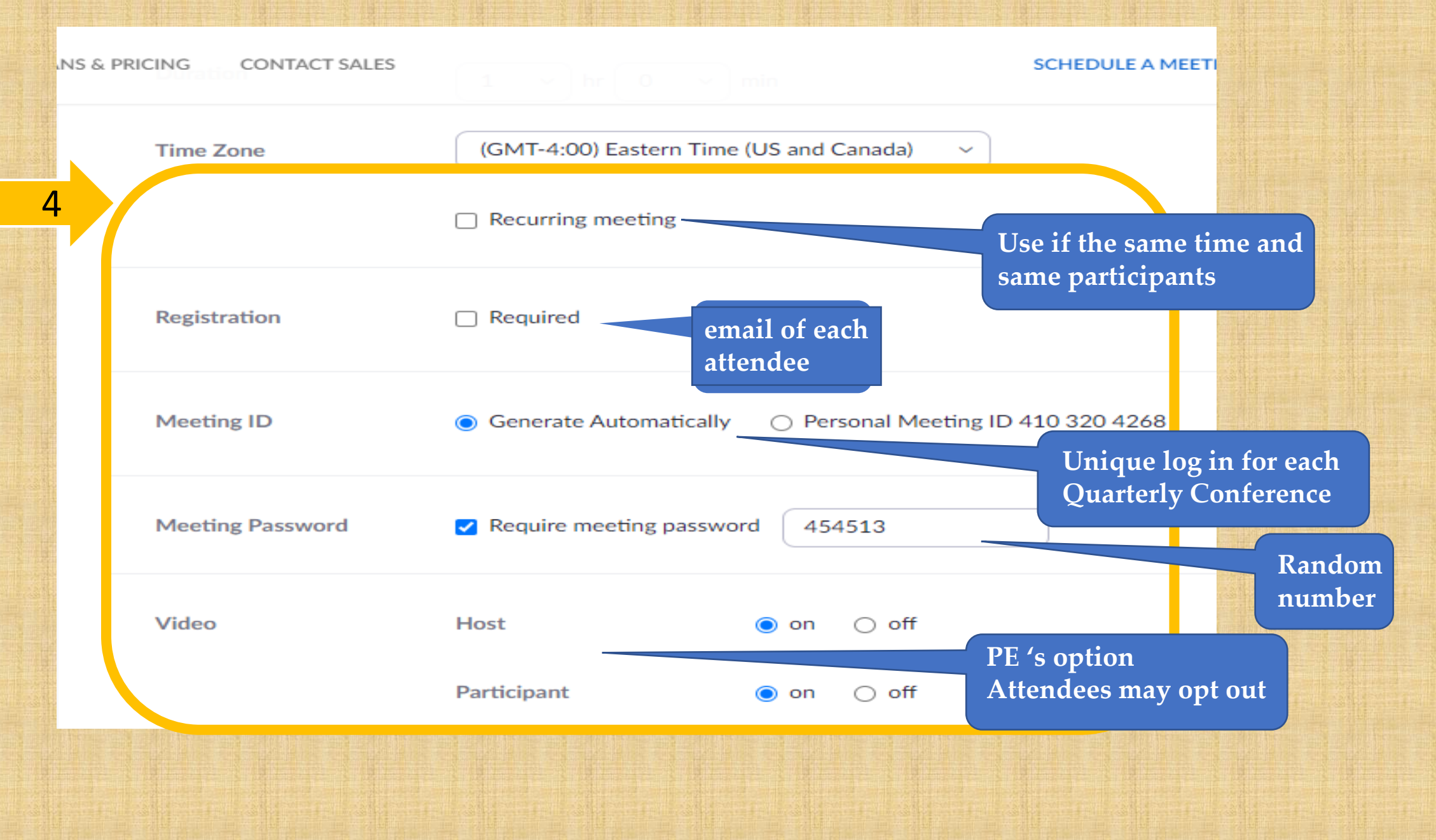

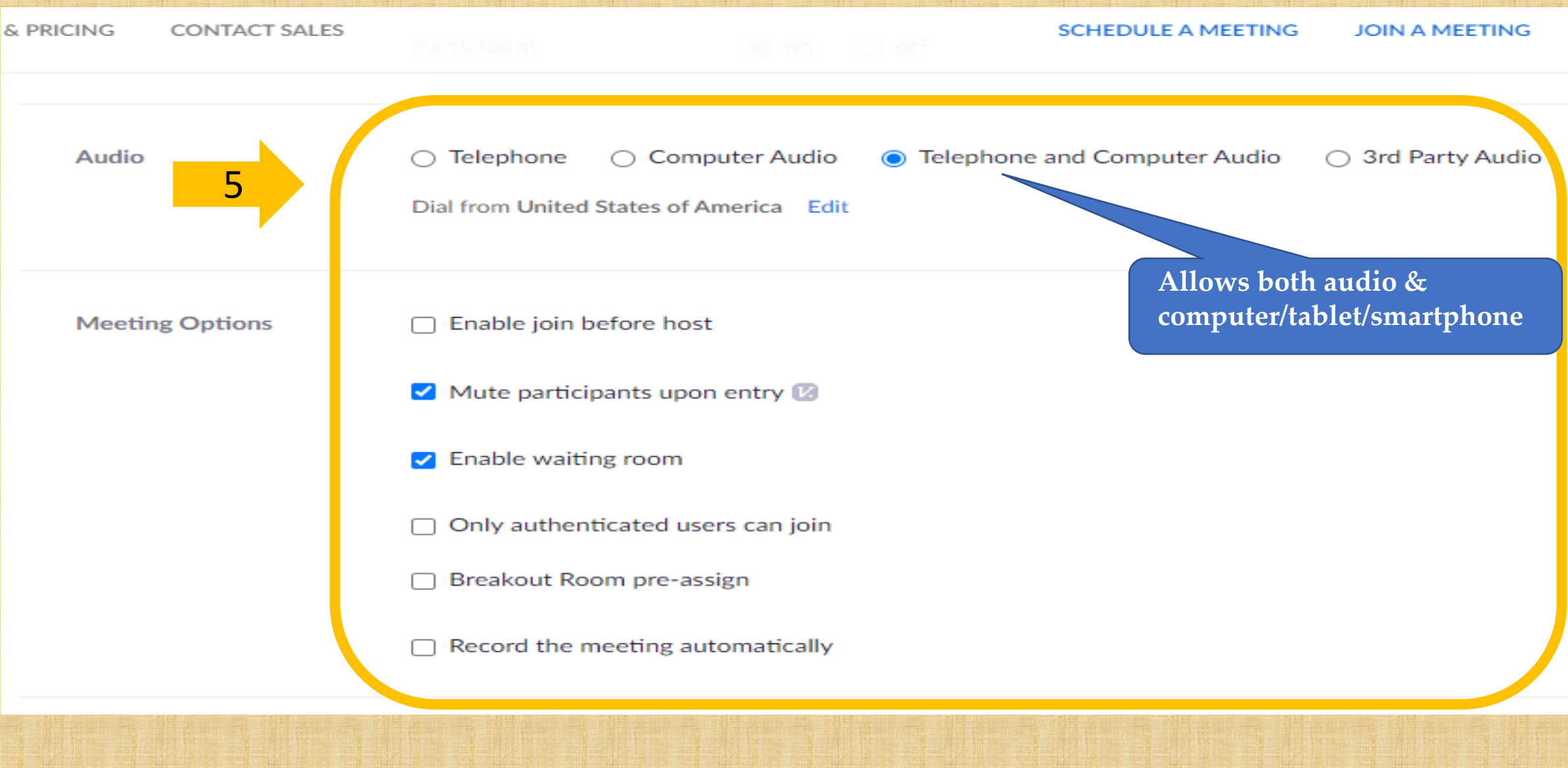

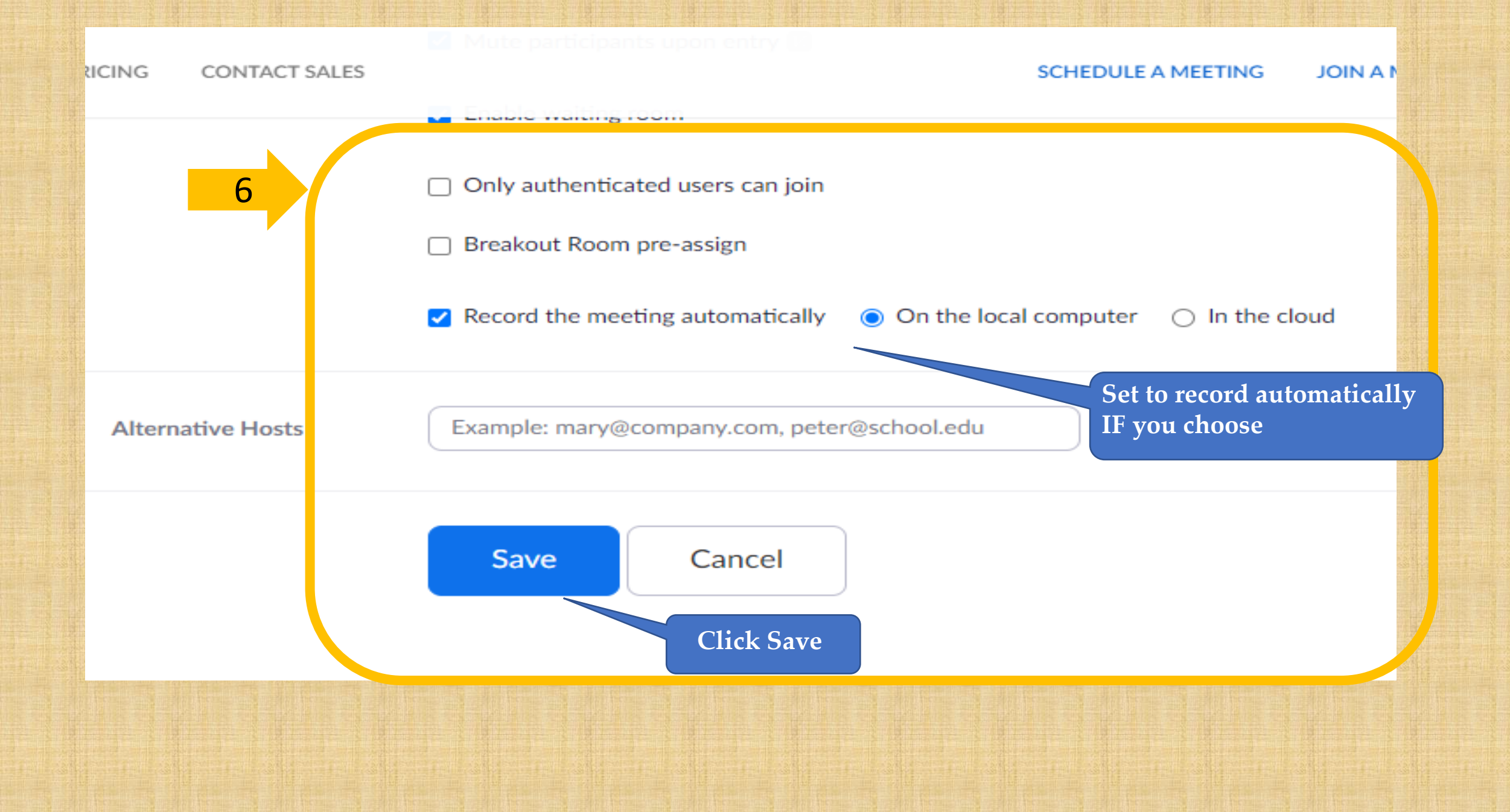

| zoom                                                       | Review mee<br>add to calen<br>invitation | ting details,<br>dar, copy | SCHEDULE A MEETING JOIN A MEETING HOST A MEETING -                         |
|------------------------------------------------------------|------------------------------------------|----------------------------|----------------------------------------------------------------------------|
| PERSONAL                                                   |                                          | My Meetings > Manage "C    | Church Name - 1st Quarterly Conference"                                    |
| Profile                                                    |                                          | Testa                      | Start this Meeting                                                         |
| Meetings                                                   |                                          | Торіс                      | Church Name - 1st Quarteny Conference                                      |
| Webinars                                                   |                                          | Time                       | Jun 15, 2020 07:00 PM Eastern Time (US and Canada)                         |
| Settings                                                   |                                          |                            | Add to 🛐 Google Calendar 🚺 💽 Outlook Calendar (.ics)                       |
| ADMIN                                                      |                                          | Meeting ID                 | 839 0204 2472                                                              |
| > User Managemen                                           | t                                        | Meeting Password           | ******* Show                                                               |
| <ul> <li>Room Manageme</li> <li>Account Manager</li> </ul> | nent                                     | Invite Link                | https://us02web.zoom.us/j/83902042472?pwd=VEZIL0YvdEYvVkovZDFualFvdExYUT09 |
| > Advanced                                                 |                                          | Video                      | Host On                                                                    |
|                                                            |                                          |                            |                                                                            |
|                                                            |                                          |                            |                                                                            |

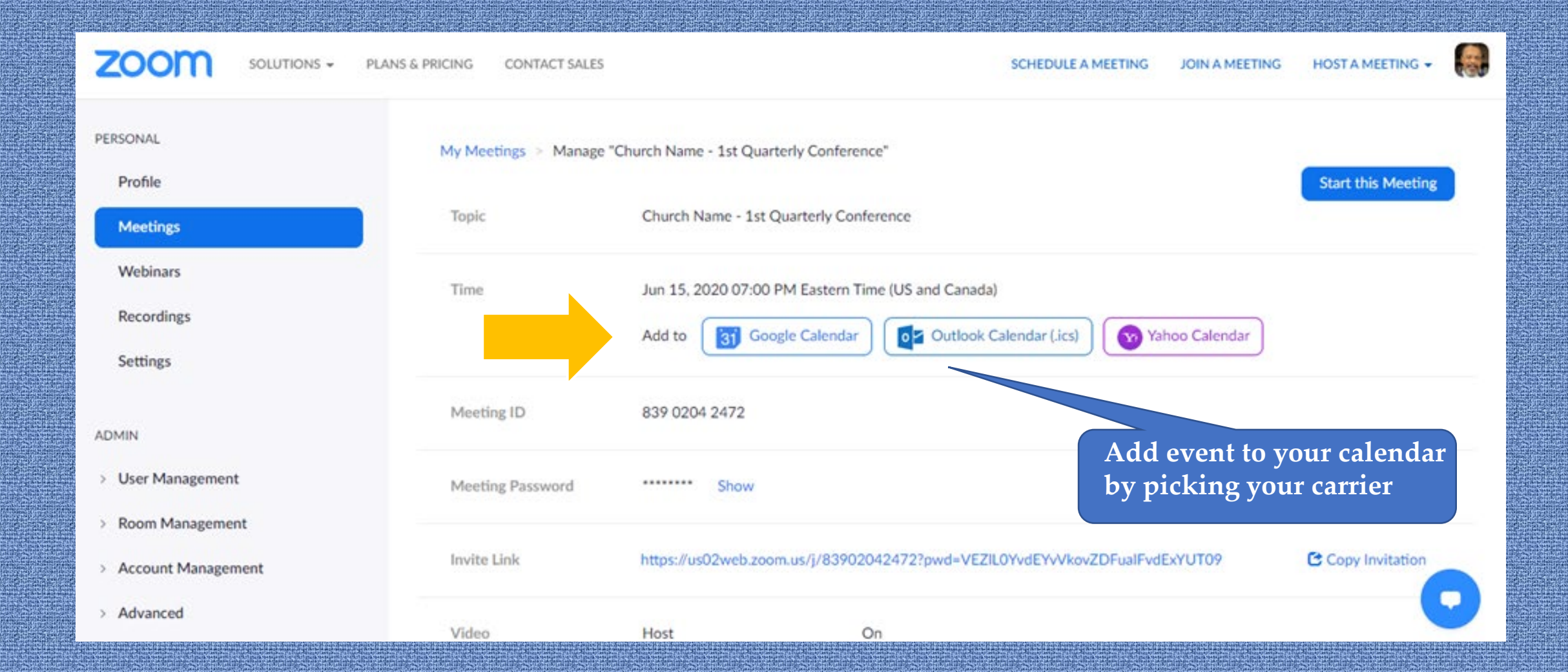

#### G Sign in with Google

Choose an account

to continue to Zoom

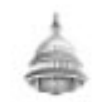

Presiding Elder Calhoun capitaldistrictelder@gmail.com

#### You already gave Zoom access to:

View and edit events on all your calendars

#### Make sure you trust Zoom

You may be sharing sensitive info with this site or app. Learn about how Zoom will handle your data by reviewing its terms of service and privacy policies. You can always see or remove access in your Google Account.

#### Learn about the risks

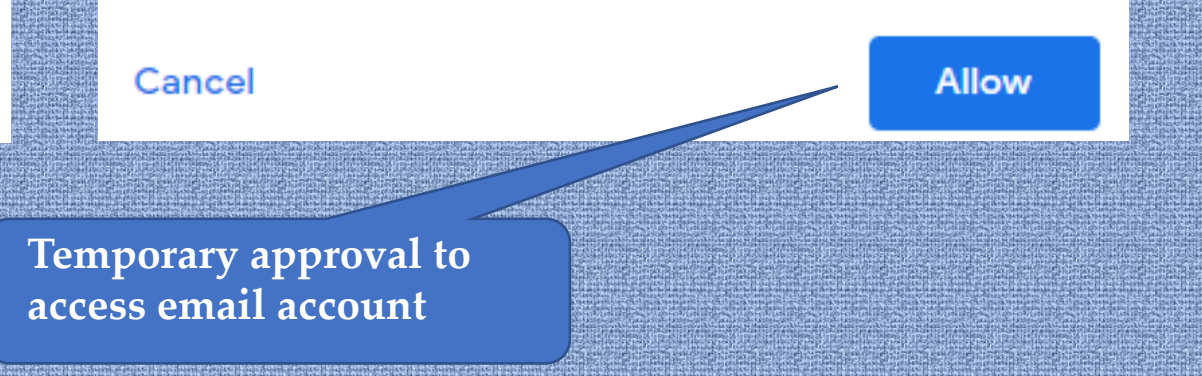

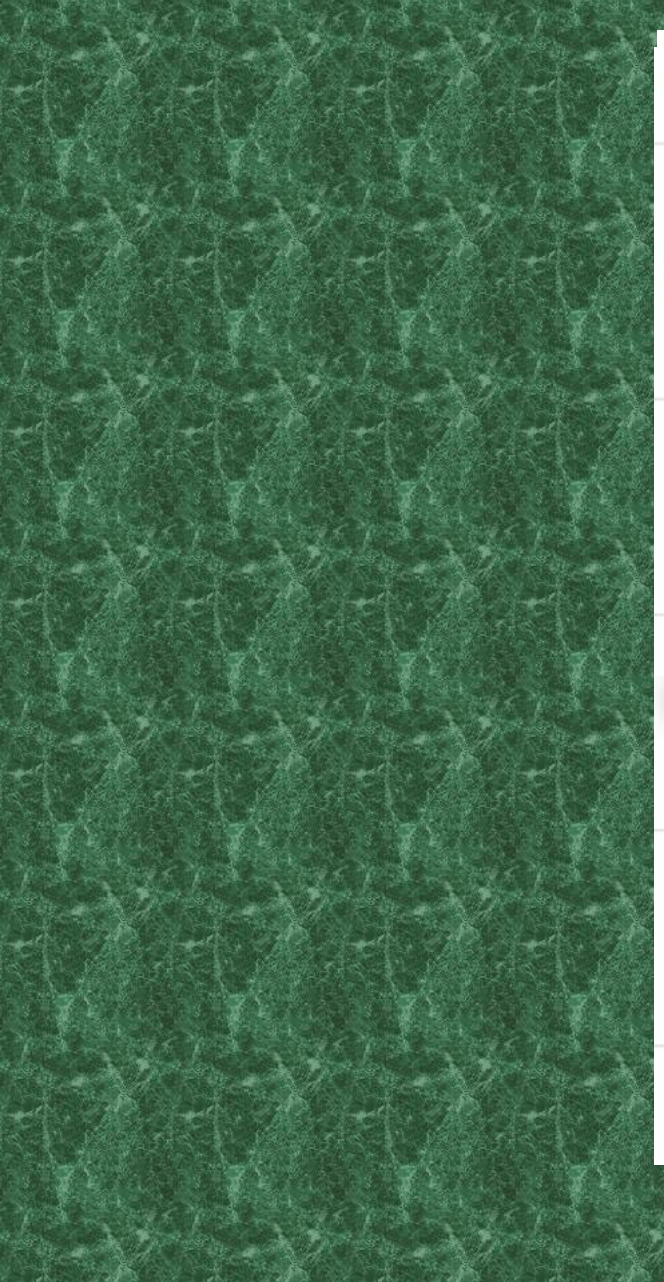

| June 2020                                   |        |
|---------------------------------------------|--------|
| MON<br>Jun 1                                |        |
| Whit Monday         7pm Bethel Dale City 1: |        |
|                                             |        |
| 8                                           |        |
|                                             |        |
| 15                                          |        |
| 7pm Church Name - 1st                       |        |
|                                             |        |
| 22                                          |        |
|                                             |        |
| 29                                          |        |
|                                             | 12-160 |

 $\odot$ 

#### Church Name - 1st Quarterly Conference

Monday, June 15 • 7:00 - 8:00pm

https://us02web.zoom.us/j/83902042472?pwd=VEZ...

Presiding Elder Calhoun is inviting you to a scheduled Zoom meeting.

#### Join Zoom Meeting

https://us02web.zoom.us/j/83902042472? pwd=VEZIL0YvdEYvVkovZDFualFvdExYUT09

Meeting ID: 839 0204 2472 Password: 454513 One tap mobile +13017158592,,83902042472#,,1#,454513# US (Germantown) +13126266799,,83902042472#,,1#,454513# US (Chicago)

Dial by your location +1 301 715 8592 US (Germantown)

+1 312 626 6799 US (Chicago)

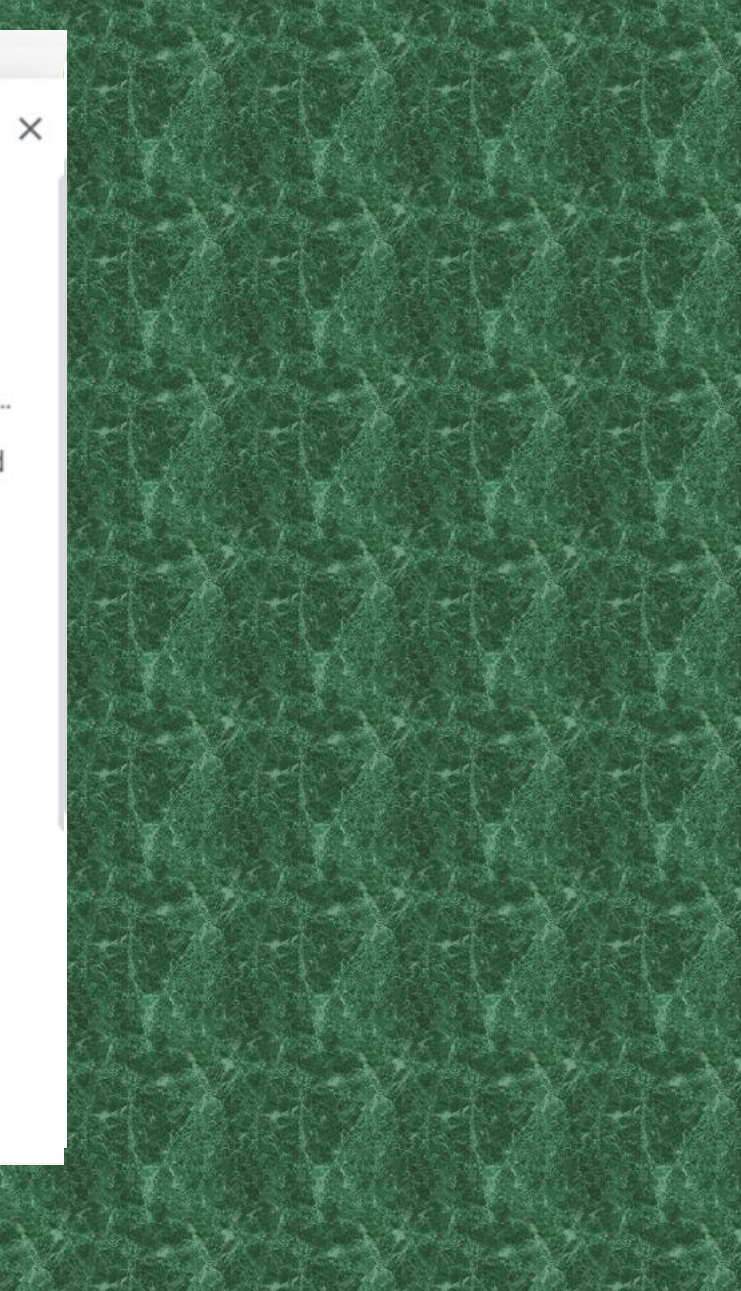

| zoom                                                                    | SOLUTIONS 👻 | PLANS & PRICING CONT | TACT SALES                  |                                                       | SCHEDULE A MEETING   | JOIN A MEETING | HOST A MEETING 🗸   |   |
|-------------------------------------------------------------------------|-------------|----------------------|-----------------------------|-------------------------------------------------------|----------------------|----------------|--------------------|---|
| PERSONAL                                                                |             | My Meetings          | Manage "Church Name - 1st Q | uarterly Conference"                                  |                      |                | Start this Meeting |   |
| Meetings                                                                |             | Торіс                | Church Name - 1             | st Quarterly Conference                               |                      |                | Start this Meeting |   |
| Webinars<br>Recordings                                                  |             | Time                 | Jun 15, 2020 07:            | 00 PM Eastern Time (US and Canada)<br>Google Calendar | alendar (.ics)       | hoo Calendar   |                    |   |
| Settings                                                                |             | Meeting ID           | 839 0204 2472               | Click to c                                            | opy the me           | eting          |                    |   |
| ADMIN <ul> <li>User Management</li> </ul>                               |             | Meeting Pass         | word ****** Show            | invitation                                            |                      |                |                    |   |
| <ul> <li>&gt; Room Management</li> <li>&gt; Account Manageme</li> </ul> | ent         | Invite Link          | https://us02web.            | oom.us/j/83902042472?pwd=VEZIL0                       | )YvdEYvVkovZDFualFvd | ExYUT09        | Copy Invitation    |   |
| > Advanced                                                              |             | Video                | Host                        | On                                                    |                      |                |                    | 2 |

#### Copy Meeting Invitation

#### Meeting Invitation

Presiding Elder Calhoun is inviting you to a scheduled Zoom meeting.

Topic: Church Name - 1st Quarterly Conference Time: Jun 15, 2020 07:00 PM Eastern Time (US and Canada)

Join Zoom Meeting https://us02web.zoom.us/j/83902042472? pwd=VEZIL0YvdEYvVkovZDFualFvdExYUT09

Meeting ID: 839 0204 2472 Password: 454513 One tap mobile +13017158592,,83902042472#,,1#,454513# US (Germantown) +13126266799,,83902042472#,,1#,454513# US (Chicago)

**Copy Meeting Invitation** 

Dial by your location +1 301 715 8592 US (Germantown) +1 312 626 6799 US (Chicago) +1 646 558 8656 US (New York) +1 346 248 7799 US (Houston)

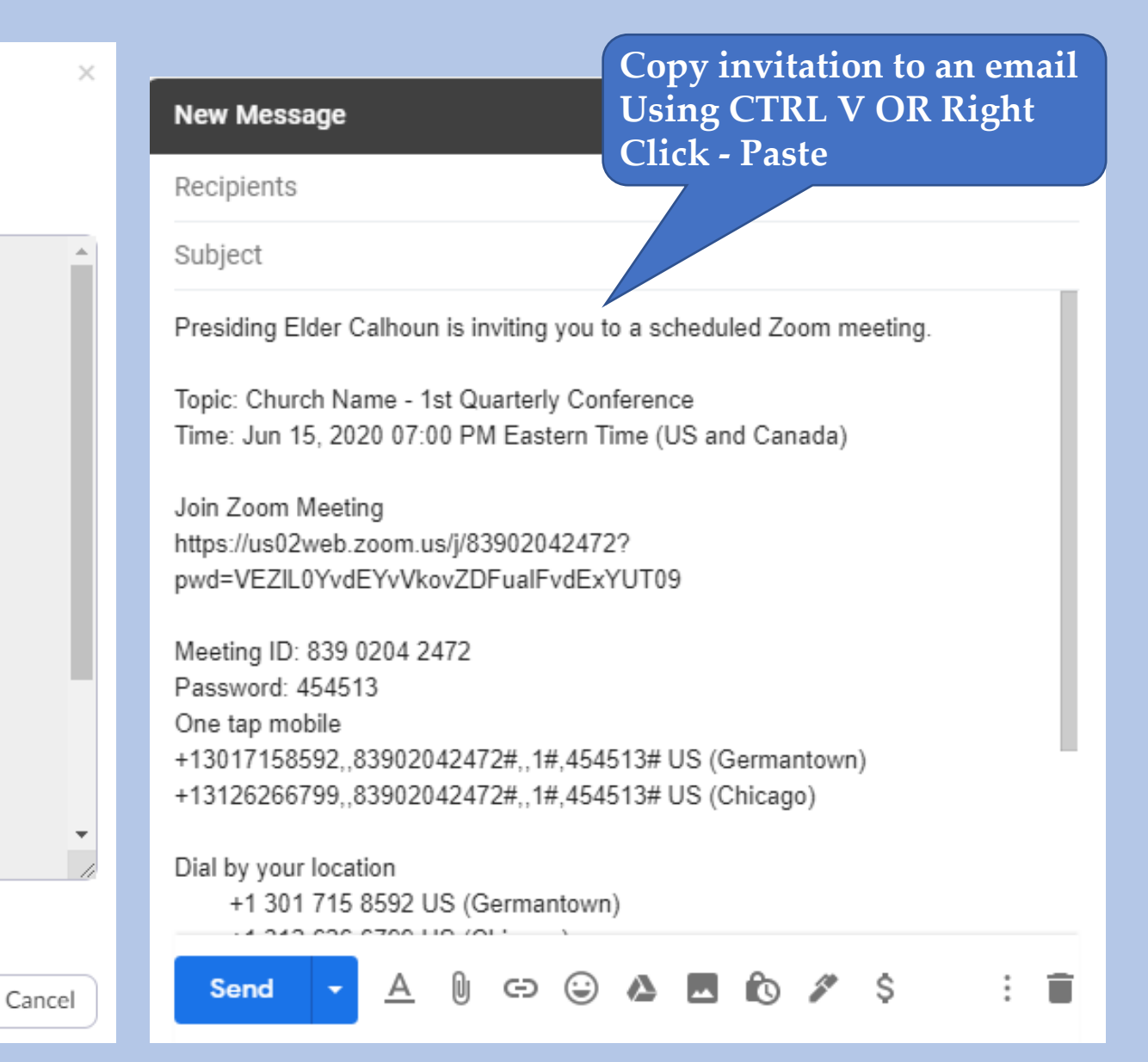

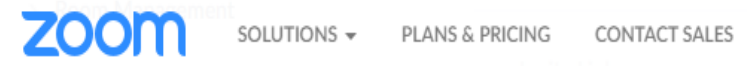

|                      | ANS & PRICING CONTACT SALES |                                             |                        | SCHEDULE A MEE                                                                                                    | Fual Evd ExY UT09         | Copy Invitatio          |   |
|----------------------|-----------------------------|---------------------------------------------|------------------------|----------------------------------------------------------------------------------------------------|---------------------------|-------------------------|---|
| > Advanced           | Video                       | Host                                        | On                     | Review reacted to the second second s | maining do<br>mplate, edi | etails,<br>it/delete or |   |
|                      |                             | Participant                                 | On                     | start the m                                                                                                    | leeting                   |                         | ) |
| Attend Live Training | Audio                       | Telephone and Computer A                    | udio                   |                                                                                                    |                           |                         |   |
| Video Tutorials      |                             | Dial from United States of An               | nerica                 |                                                                                                    |                           |                         |   |
| Knowledge Base       | Meeting Options             | $\times$ Enable join before host            |                        |                                                                                                    |                           |                         |   |
|                      |                             | ✓ Mute participants upon e                  | entry 😰                |                                                                                                    |                           |                         |   |
|                      |                             | <ul> <li>Enable waiting room</li> </ul>     |                        |                                                                                                    |                           |                         |   |
|                      |                             | $\times$ Only authenticated users           | s can join             |                                                                                                    |                           |                         |   |
|                      |                             | <ul> <li>Record the meeting auto</li> </ul> | matically on the local | computer                                                                                                    |                           |                         |   |
|                      | Delete this Meeting         | Save as a Meeting Templ                     | late                   |                                                                                                    | Edit this Meeting         | Start this Meeting      | 0 |

| NS & PRI | CING CONTACT SALES  | https://us02web.zoom.us/]/83                    | 902042472?pwd=\        | SCHEDULE A MEI          | ETING JOIN A MEETING | HOST A MEETING -   |      |                |
|----------|---------------------|-------------------------------------------------|------------------------|-------------------------|----------------------|--------------------|------|----------------|
|          | Video               | Host                                            | On                     |                         |                      |                    |      |                |
|          |                     | Participant                                     | On                     |                         |                      |                    |      |                |
|          | Audio               | Telephone and Computer Audi                     | 0                      |                         |                      |                    |      |                |
|          |                     | Dial from United States of Ameri                | са                     |                         |                      |                    |      |                |
|          | Meeting Options     | $\times$ Enable join before host                |                        |                         |                      |                    |      |                |
|          |                     | <ul> <li>Mute participants upon entr</li> </ul> | ry 🗹                   |                         |                      |                    |      |                |
|          |                     | <ul> <li>Enable waiting room</li> </ul>         |                        |                         |                      |                    | . •1 |                |
|          |                     | $\times$ Only authenticated users ca            | n join                 |                         |                      | Edit de            | save | of the meeting |
|          |                     | ✓ Record the meeting automa                     | tically on the local o | computer                |                      |                    |      |                |
|          | Delete this Meeting | Save as a Meeting Template                      |                        |                         | Edit this Meeting    | Start this Meeting |      |                |
|          |                     |                                                 |                        | Save this m<br>template | eeting as a          |                    |      |                |

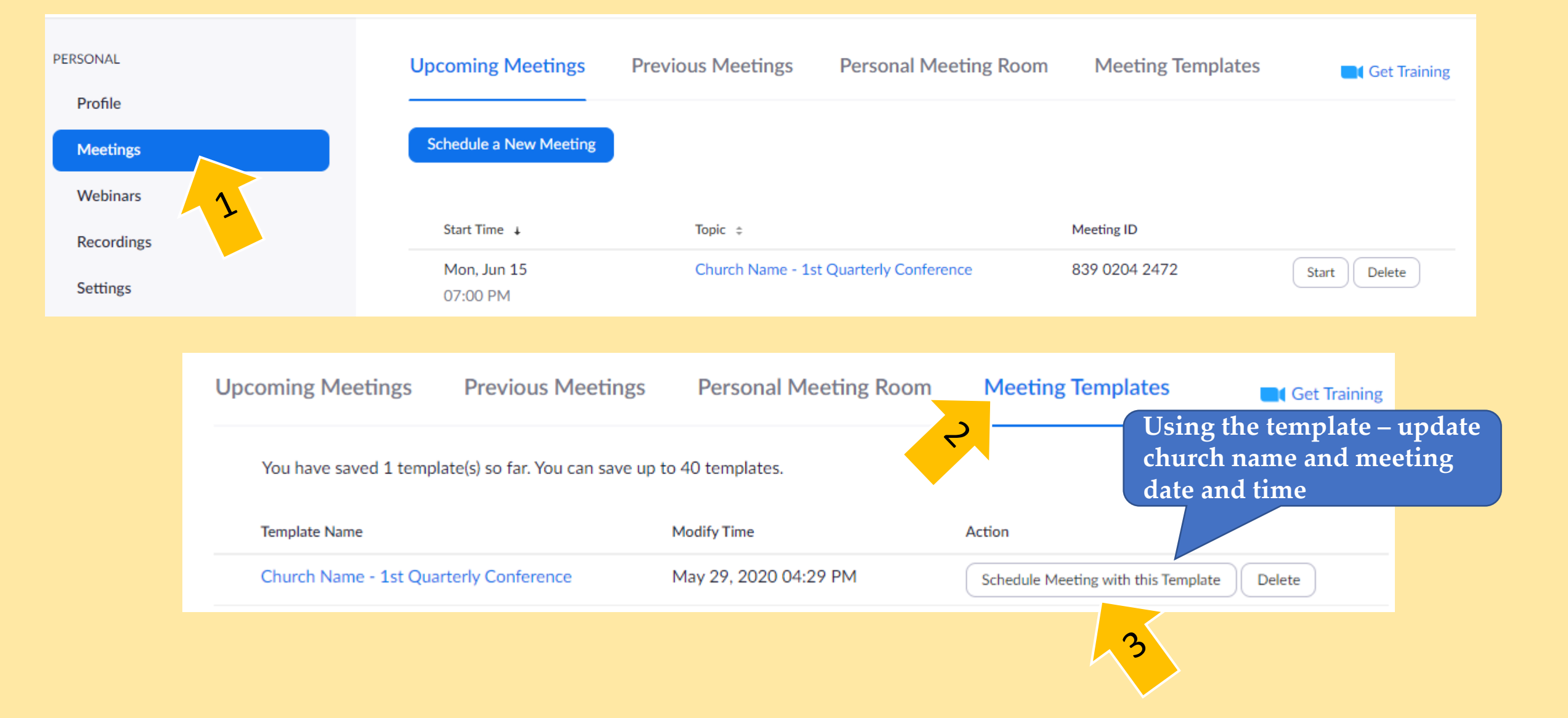

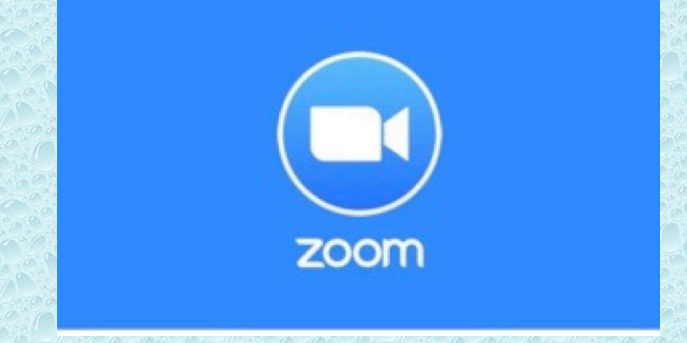

# Hosting Your Quarterly Conference

## Start Your Meeting

Option #1 – click the link from your calendar

Option #2 – Log into your Zoom account Navigate to Meetings Upcoming Meetings Click Start Join Zoom Meeting https://us02web.zoom.us/j/83902042472? pwd=VEZIL0YvdEYvVkovZDFualFvdExYUT09

7

| PERSONAL   | Upcoming Meetings       | Previous Meetings | Personal Meeting Room  | Meeting Templates | Get Training |
|------------|-------------------------|-------------------|------------------------|-------------------|--------------|
| Profile    |                         |                   |                        |                   |              |
| Meetings   | Schedule a New Meeting  |                   |                        |                   |              |
| Webinars   |                         |                   |                        |                   | ~2           |
| Recordings | Start Time ↓            | Topic 💠           |                        | Meeting ID        |              |
| Settings   | Mon, Jun 15<br>07:00 PM | Church Name - 1s  | t Quarterly Conference | 839 0204 2472     | Start Delete |

## Start Your Meeting

**Redirect Notice** 

The previous page is sending you to <a href="https://us02web.zoom.us/j/83902042472?pwd=VEZIL0YvdEYvVkovZDFualFvdExYUT09">https://us02web.zoom.us/j/83902042472?pwd=VEZIL0YvdEYvVkovZDFualFvdExYUT09</a>.

If you do not want to visit that page, you can return to the previous page.

## Start Your Meeting

| MIsc               | Open Zoom Meetings?<br>https://us02web.zoom.us wants to open this application.<br>Open Zoom Meetings |                                                                 |
|--------------------|----------------------------------------------------------------------------------------------------|-----------------------------------------------------------------|
|                    | Launching                                                                                            | Initial computer use will<br>require that Zoom is<br>downloaded |
| Please cl          | ick <b>Open Zoom Meetings i</b> f you see the sys                                                    | stem dialog.                                                    |
| If nothing prompts | from browser, <mark>click here</mark> to launch the meeting, or <mark>d</mark>                       | lownload & run Zoom.                                            |
|                    | If you cannot download or run the application, start from your browse                                | er.                                                             |

### How to Set Up and Conduct A zQuarter

- Establishing a schedule to electronically receive reports by email
- Have the report sent in the order of your quarter reporting
- Set up the meeting
- Send out the meeting invitation
- Save the report to your computer desktop
- Begin your Quarter as you normally would

- Share Screen with Cover Page; Roll Call; Agenda; Minutes
- Share the Questions & Reports on the screen
- Stop Sharing after the Last Literary Report Presented
- Printed announcements or flyers can be shared as well
- Maintain gallery view for the rest of the quarter

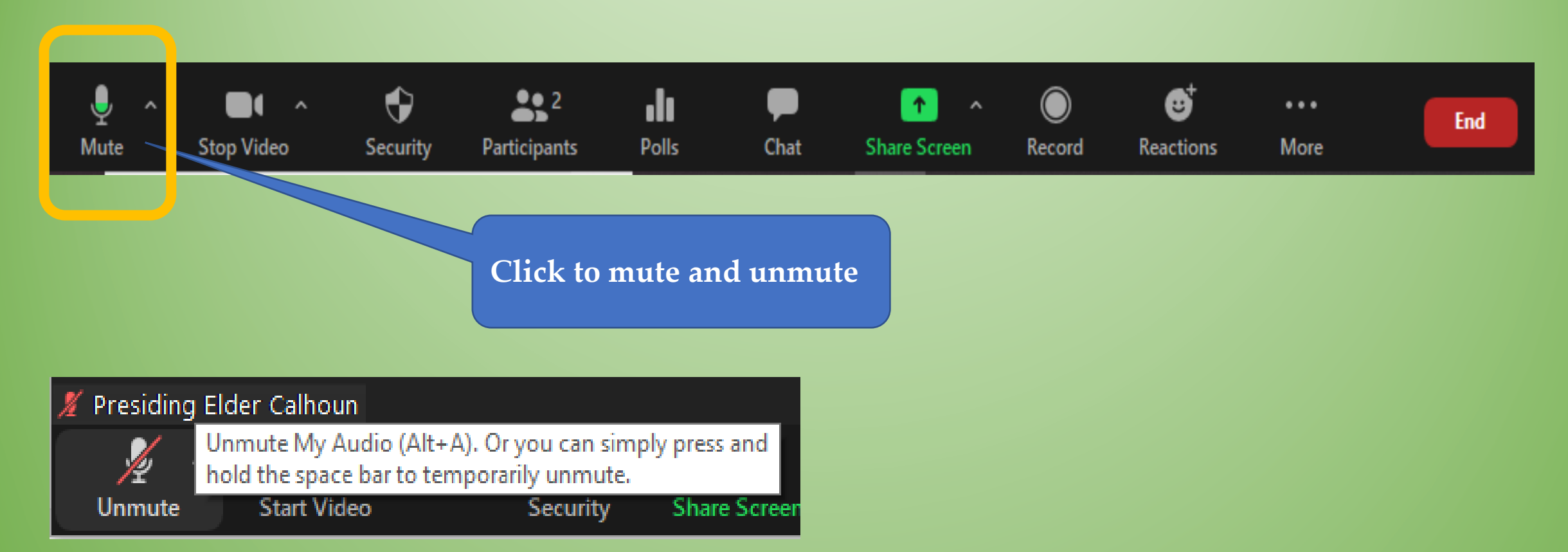

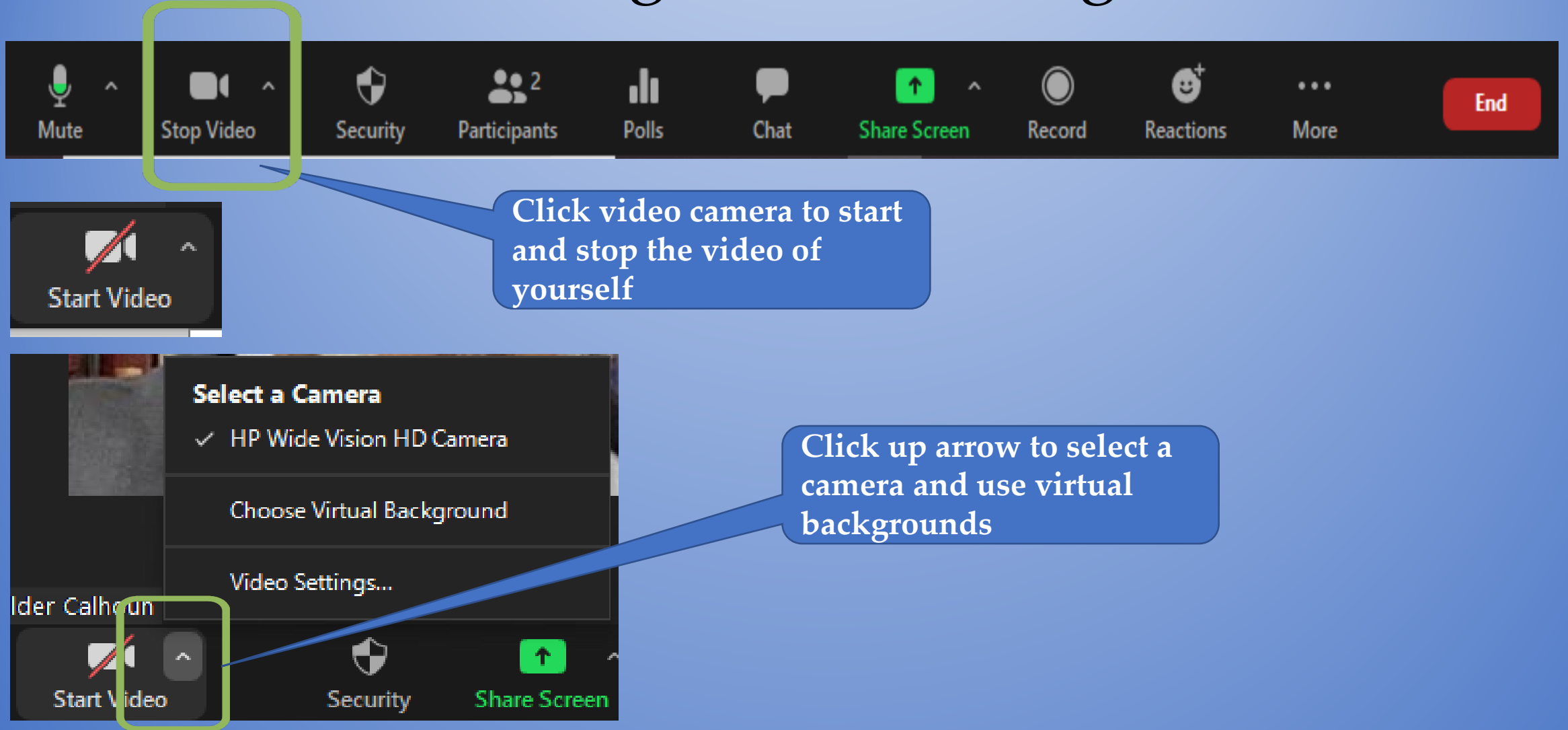

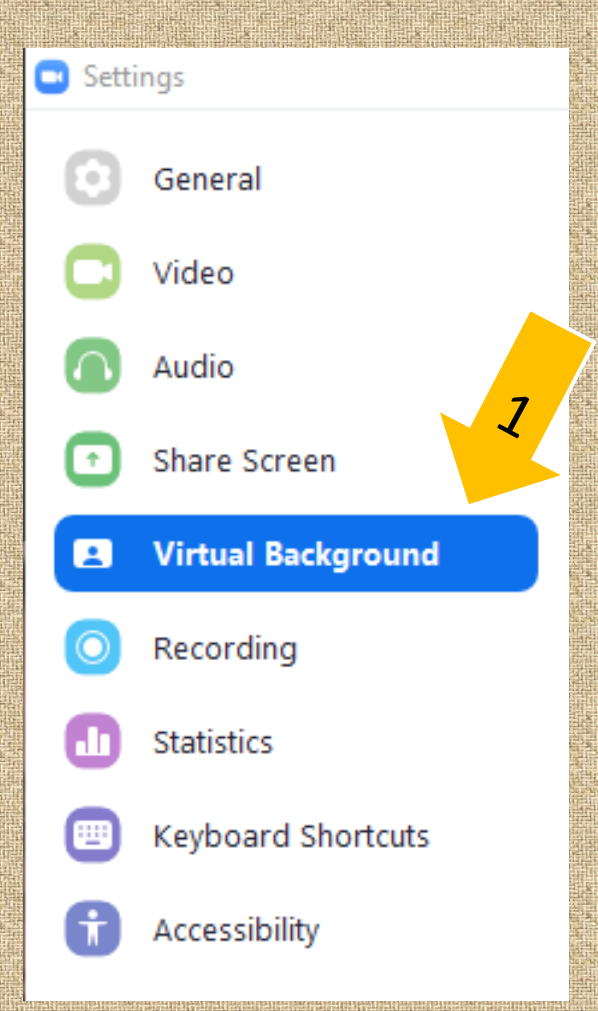

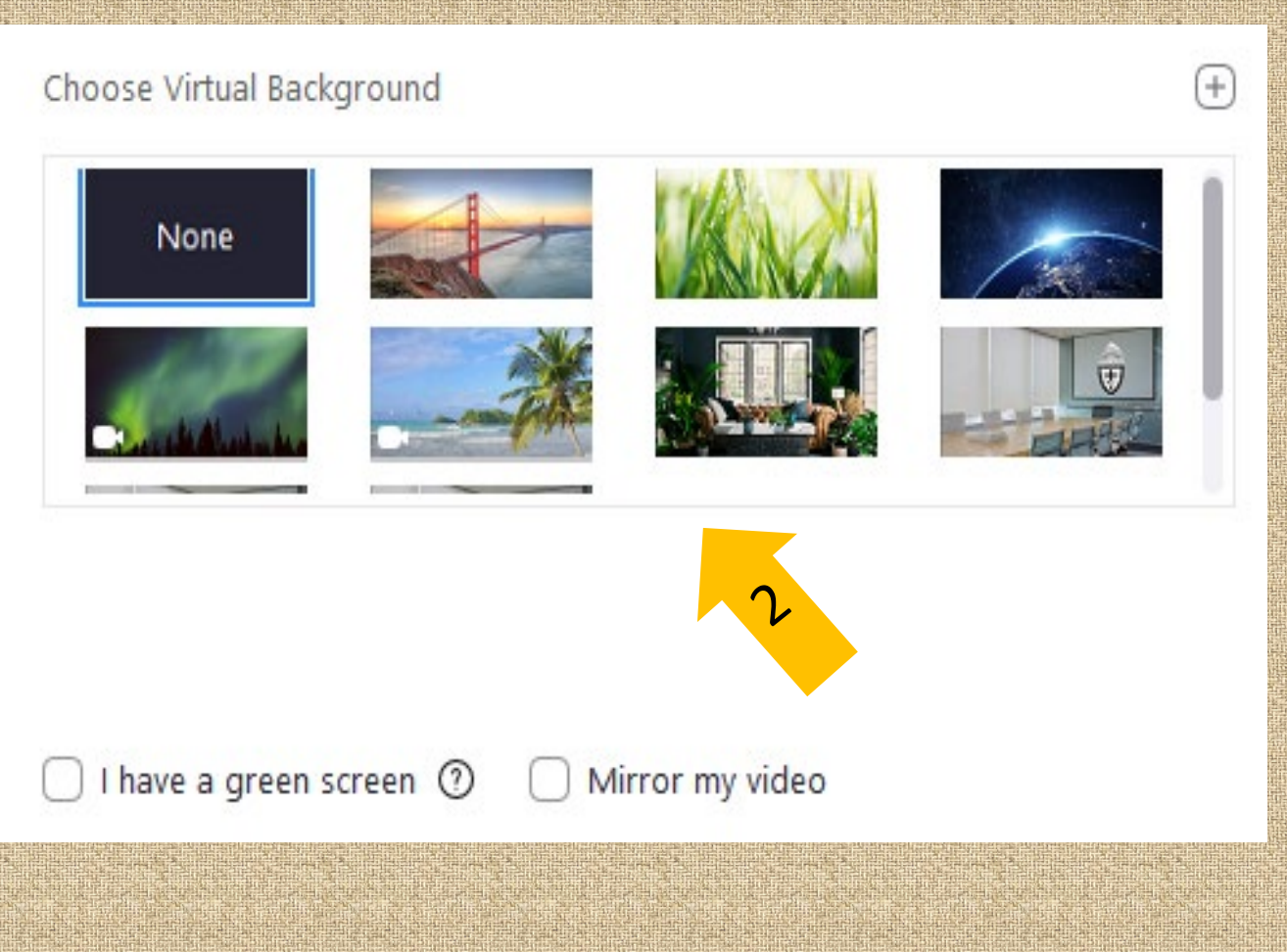

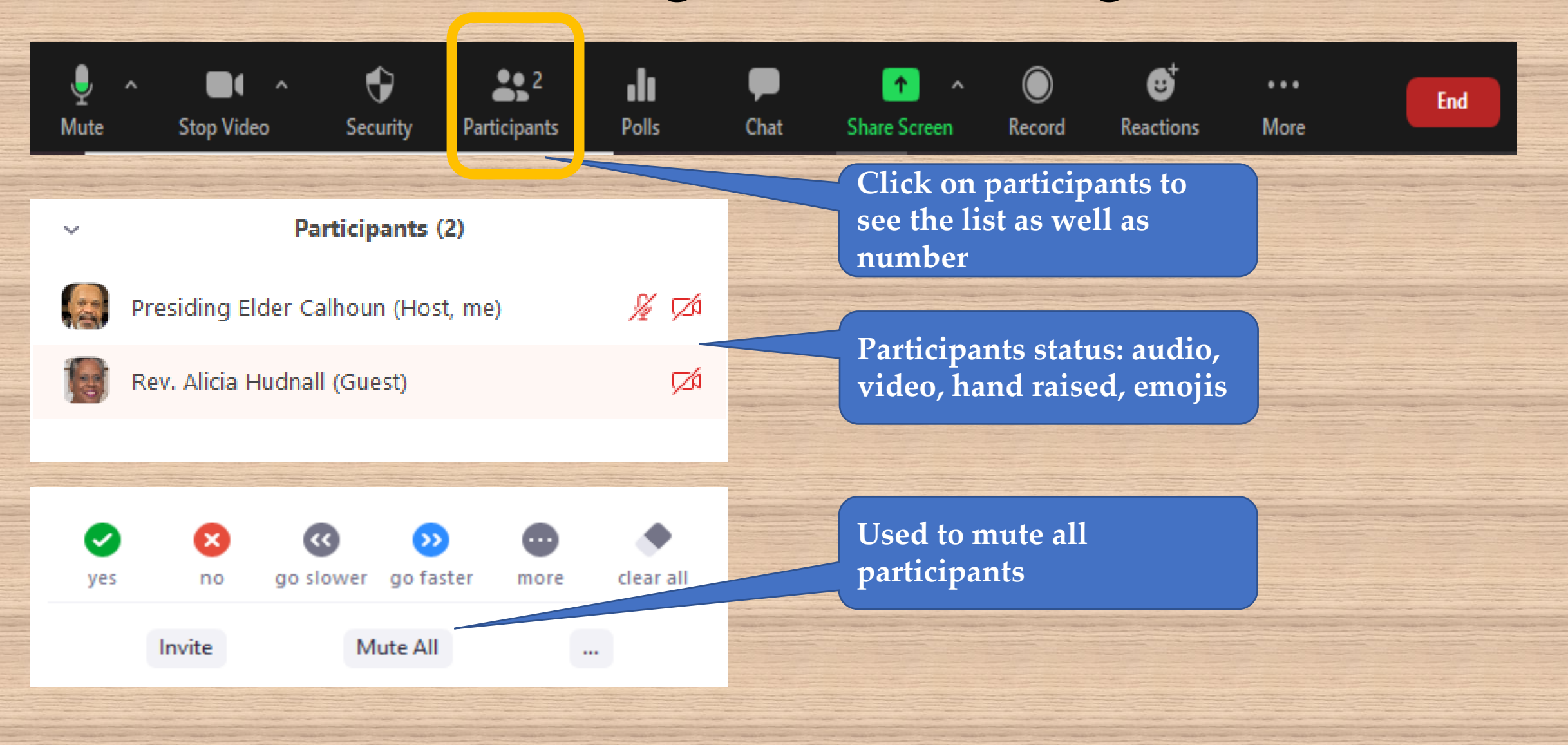

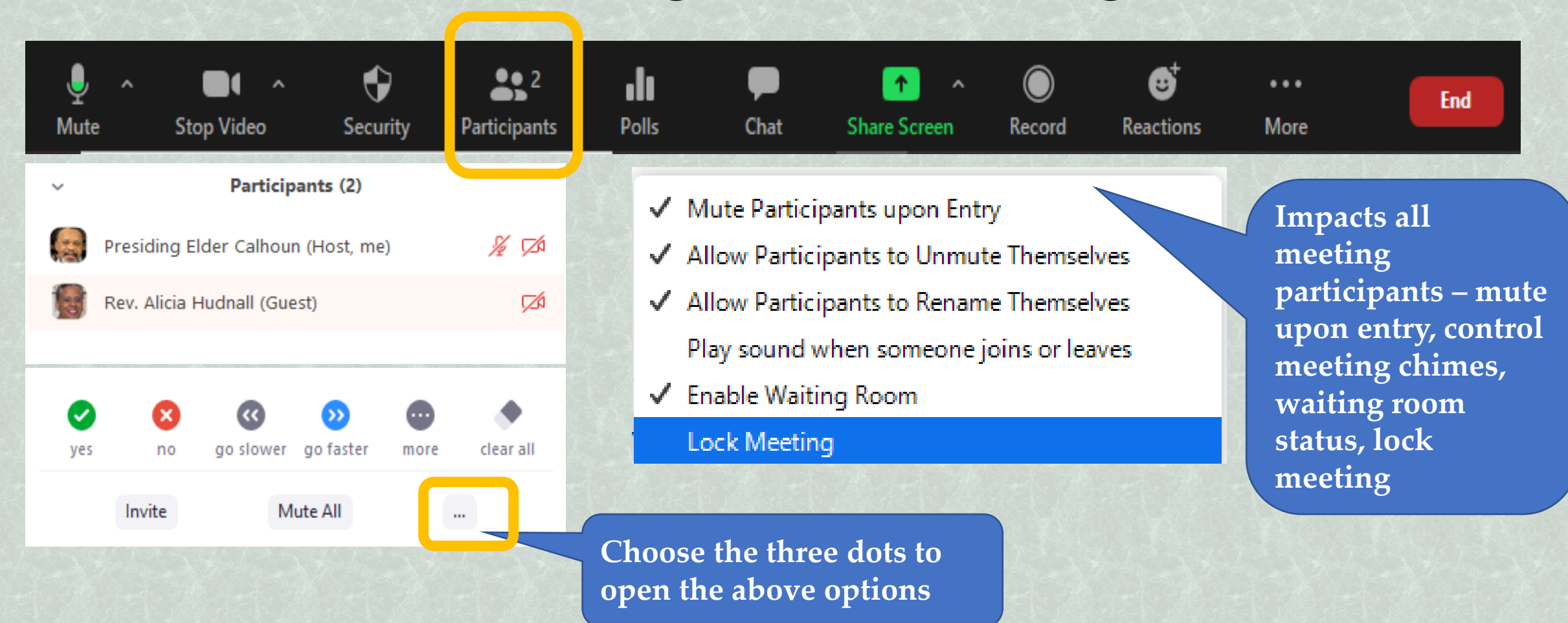

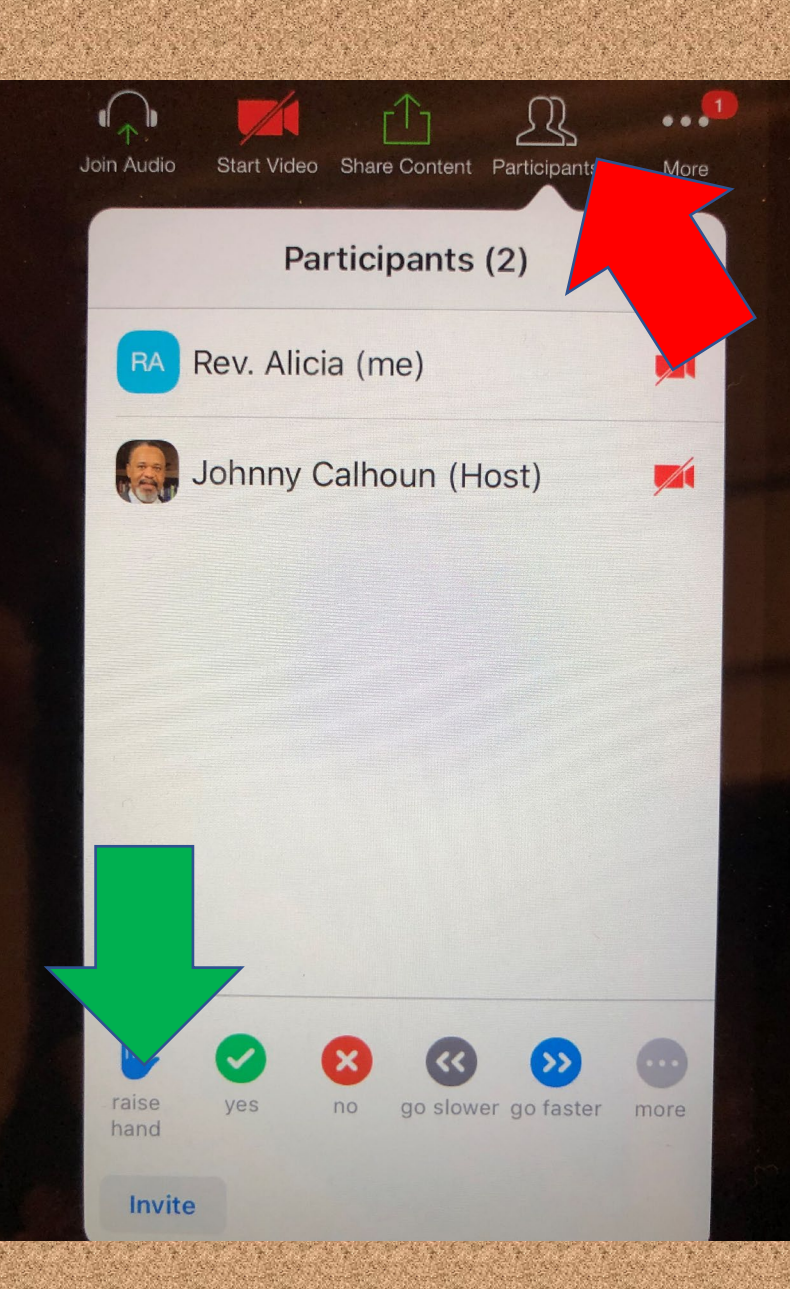

#### Participant Raising Hand for Acknowledgement

Step 1 – click on participants Step 2 – click on blue hand

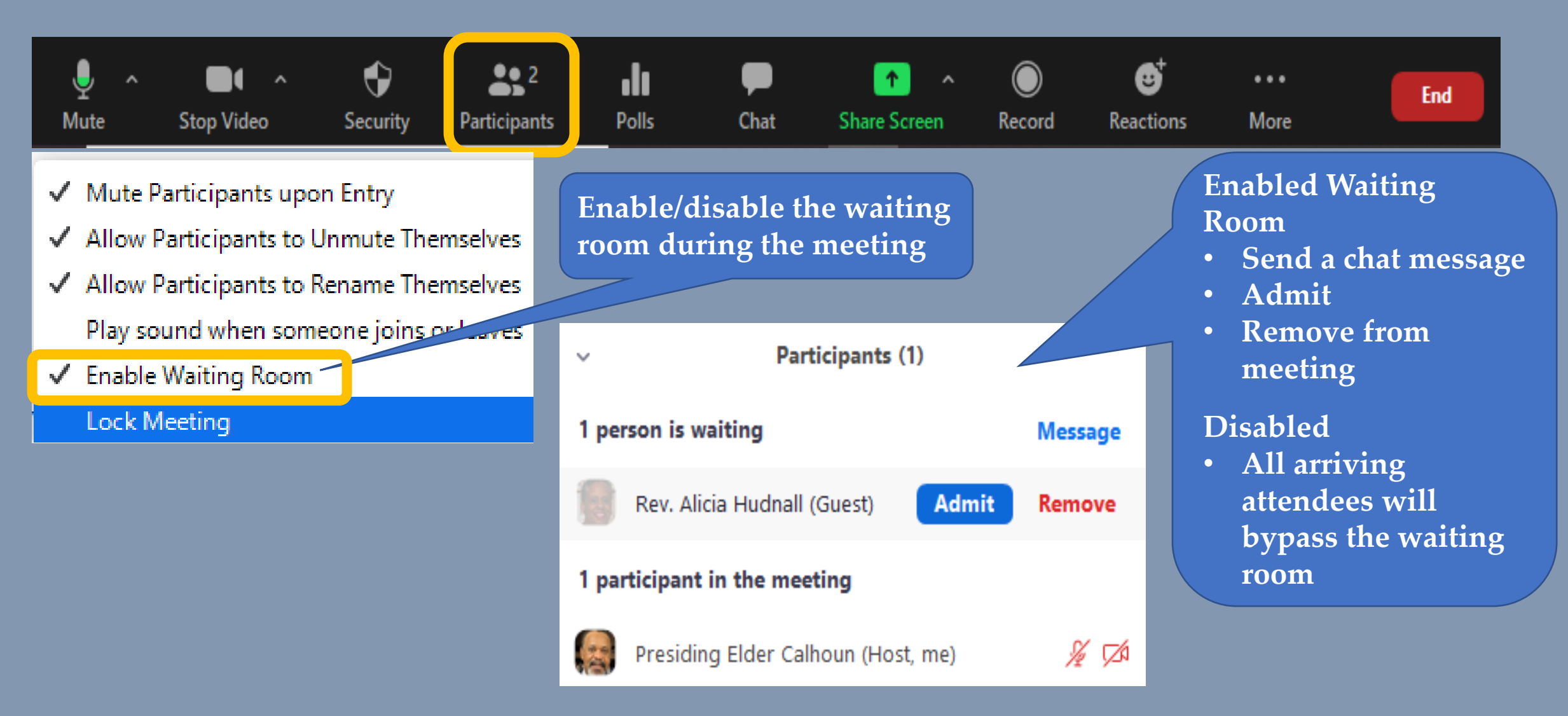

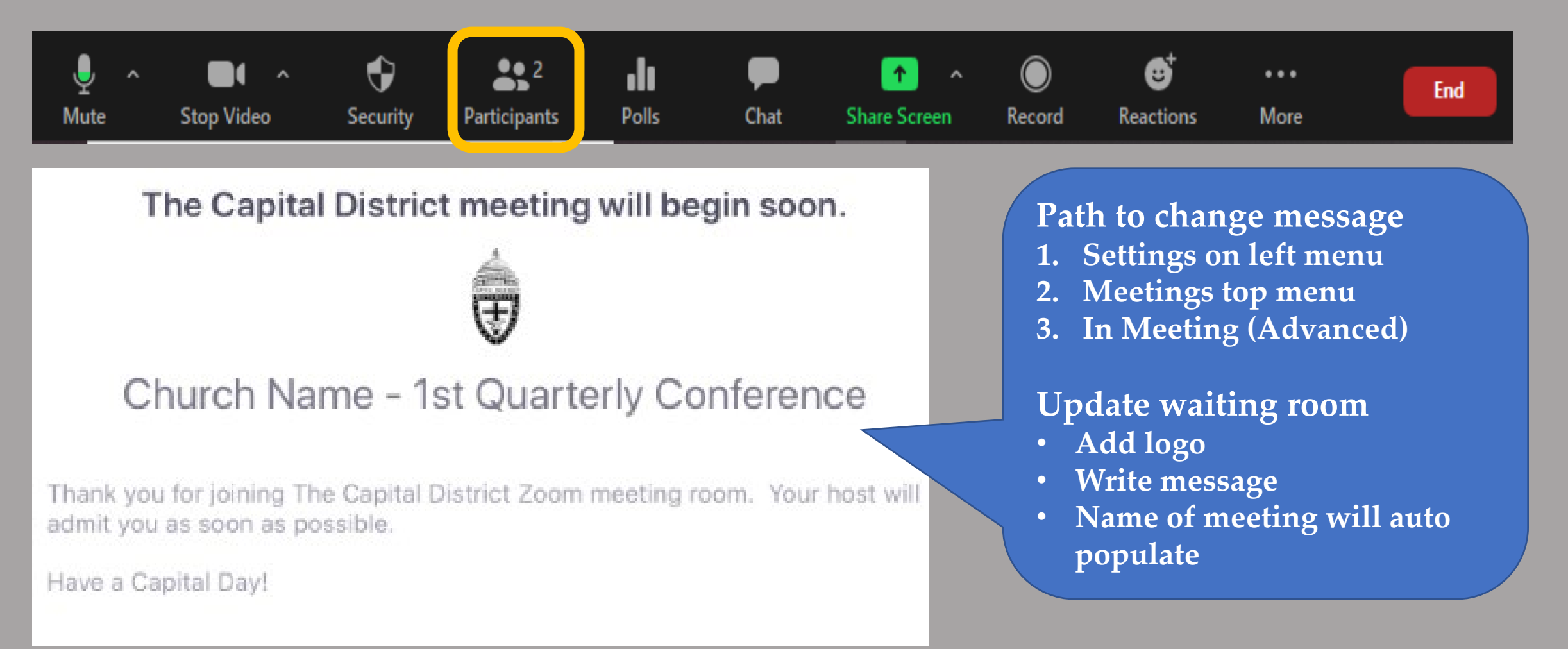

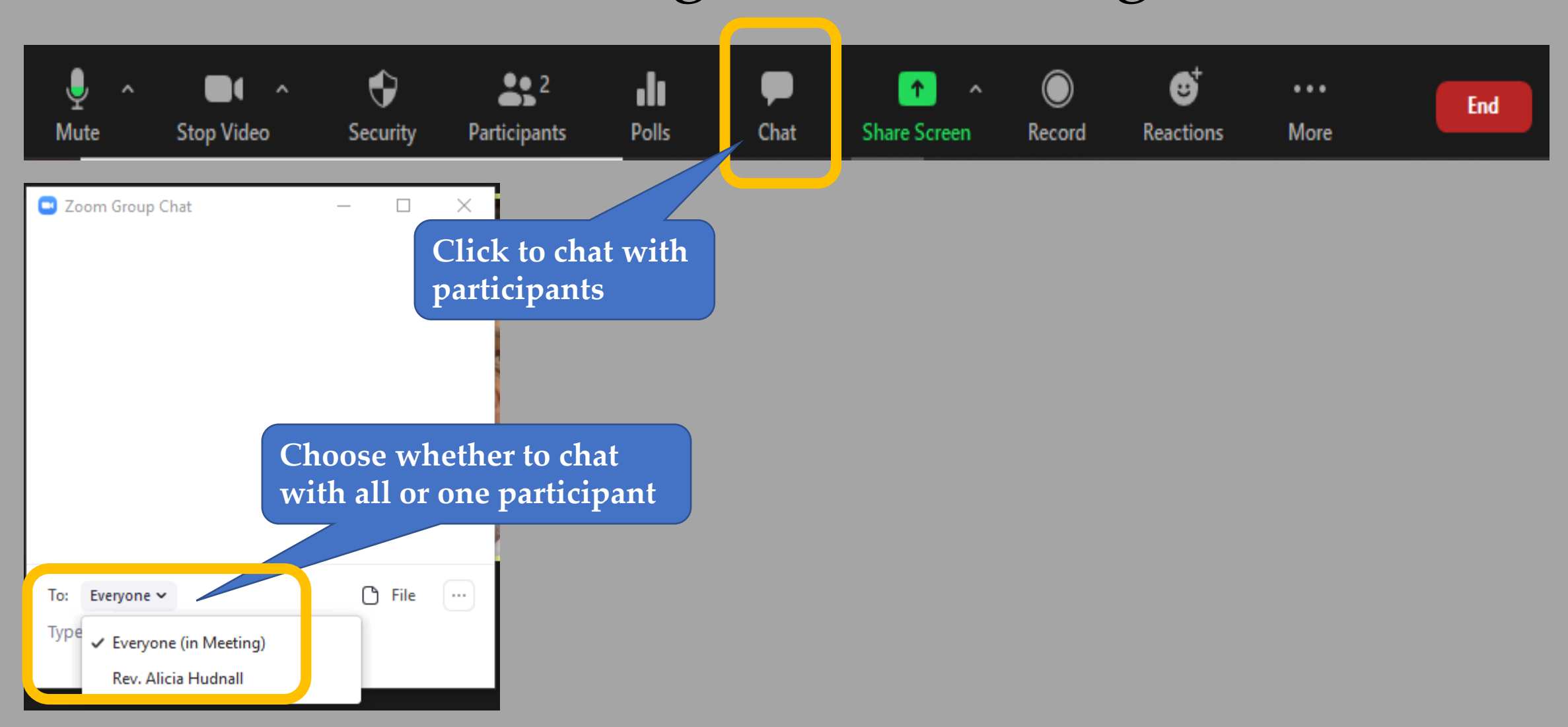

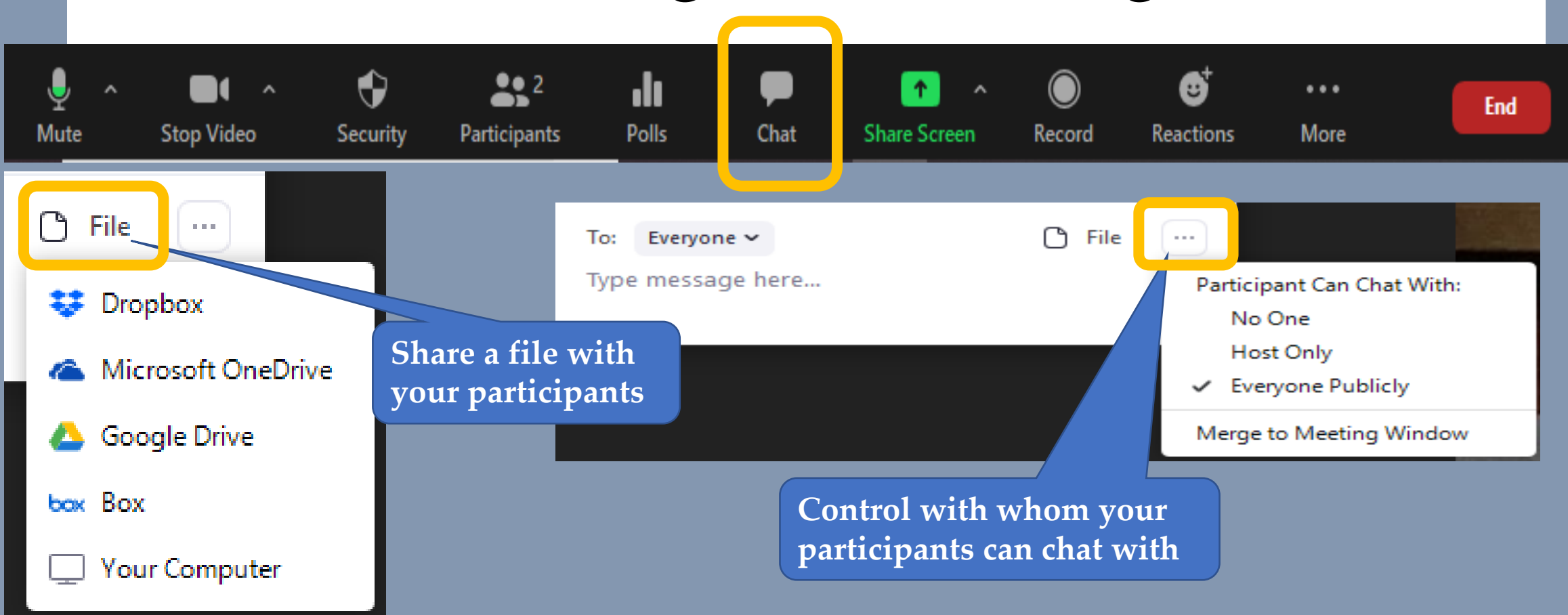

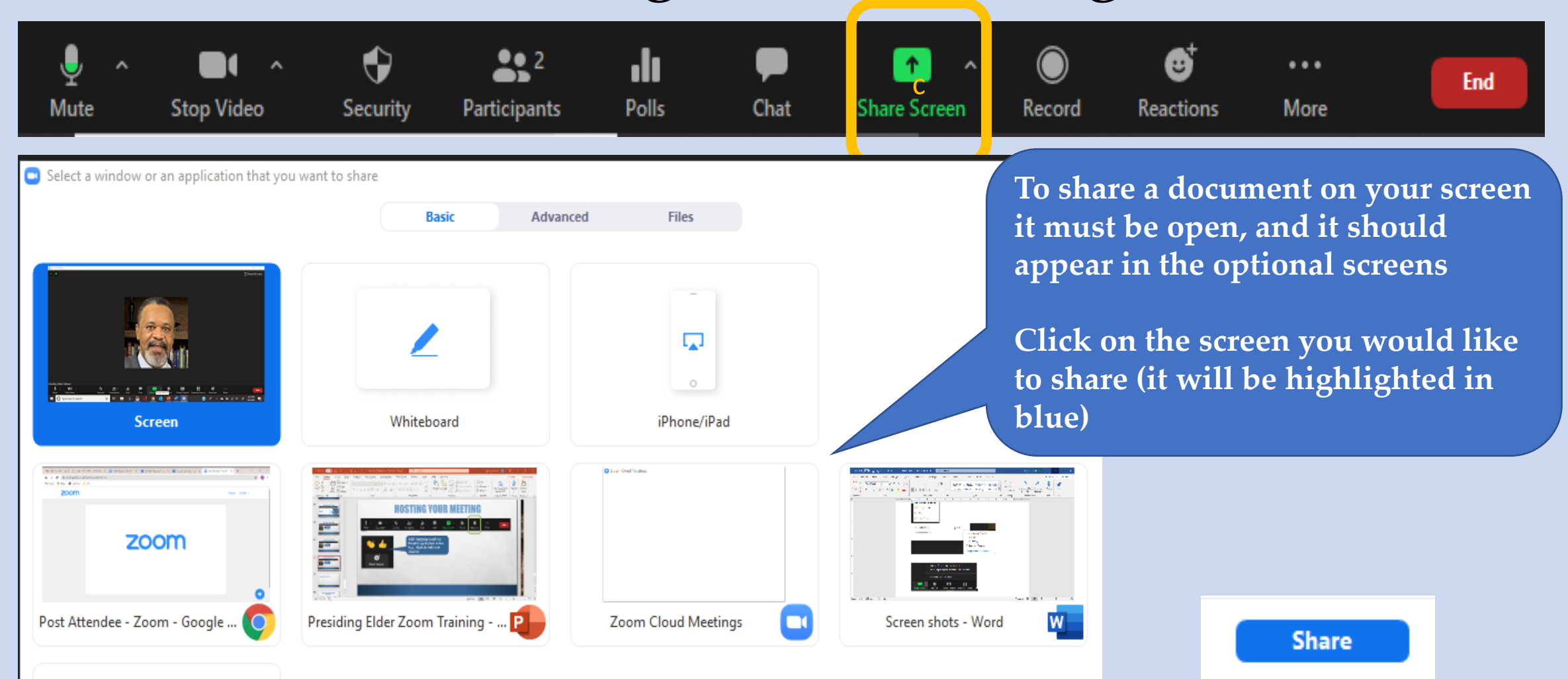

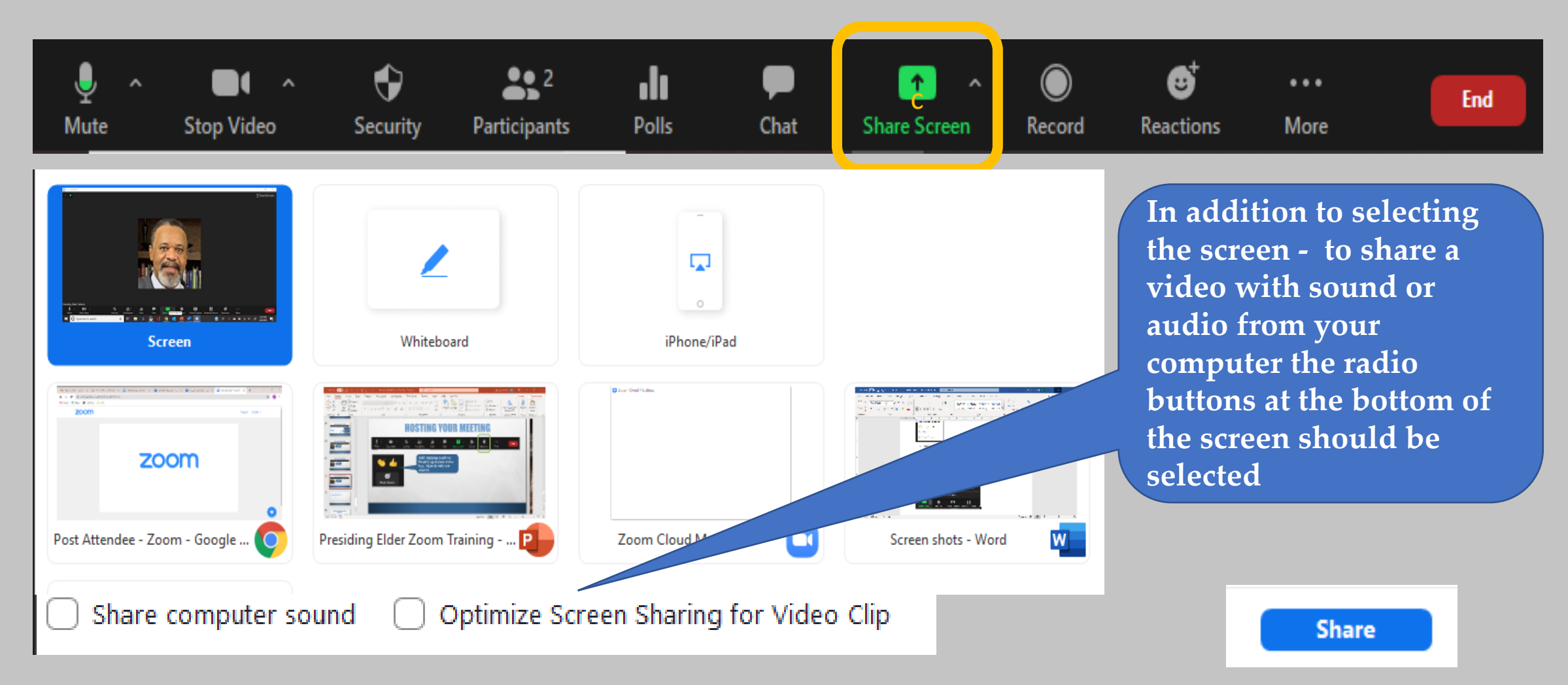

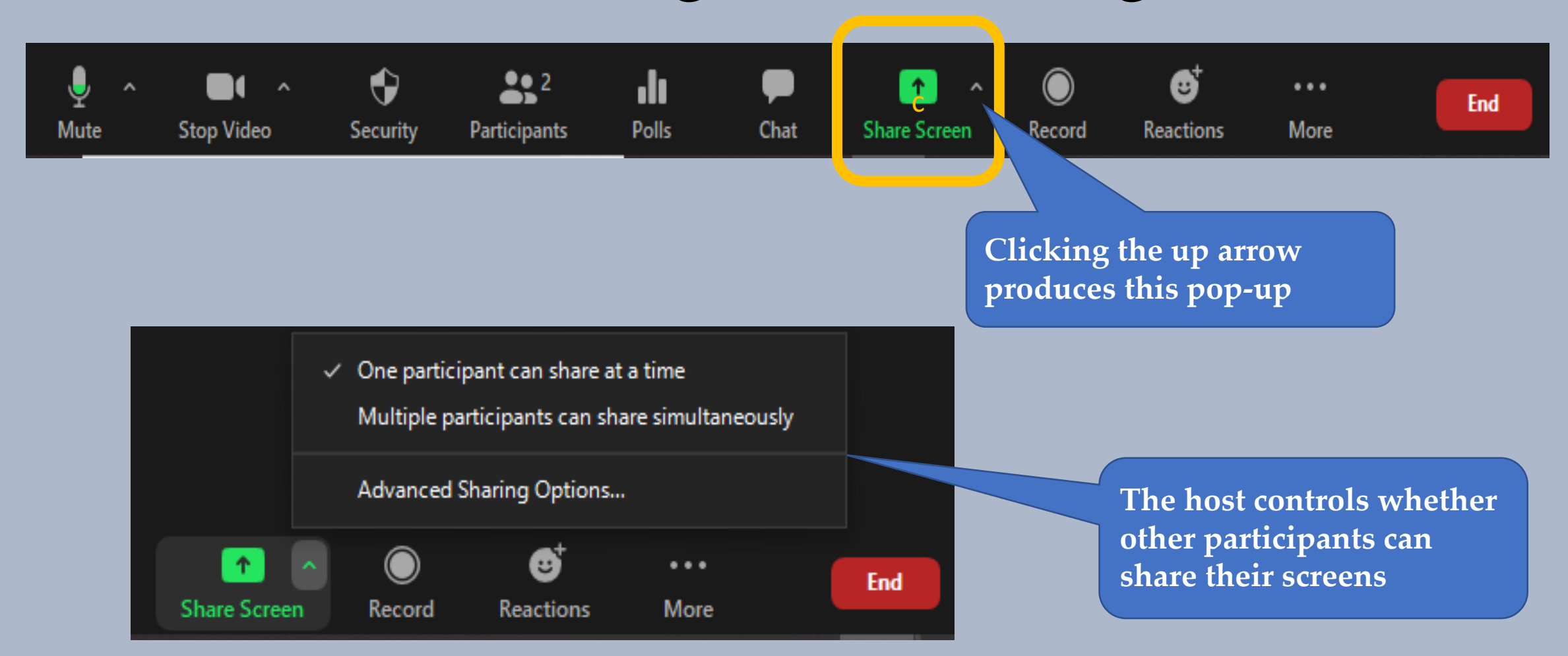

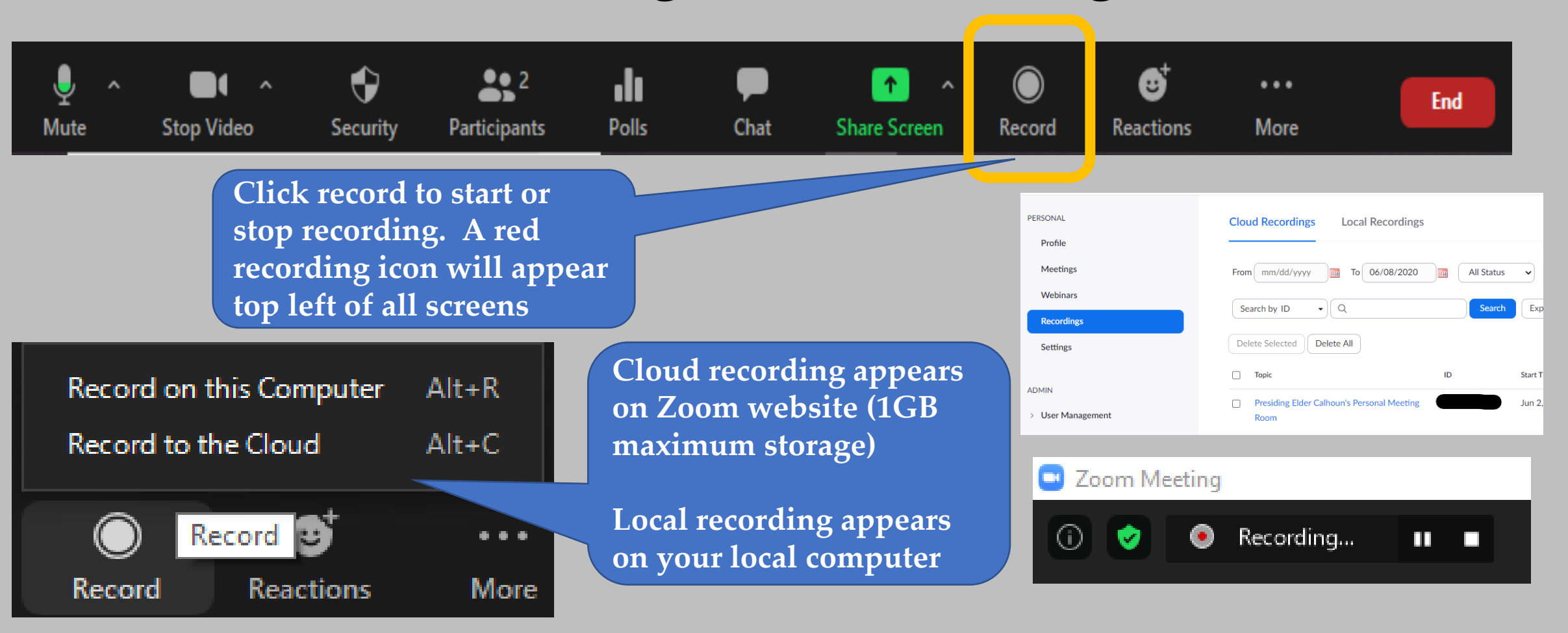

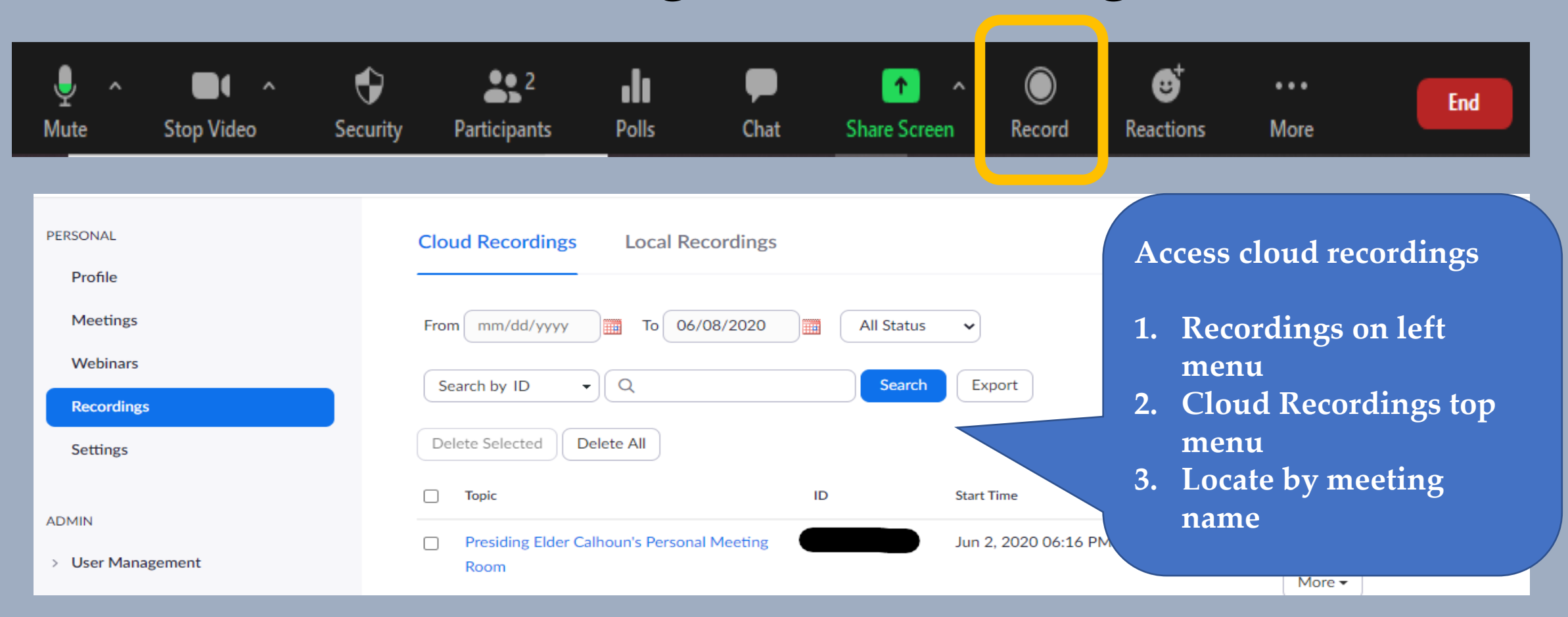

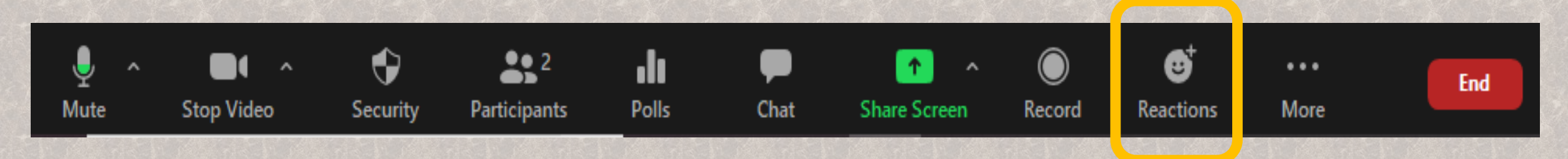

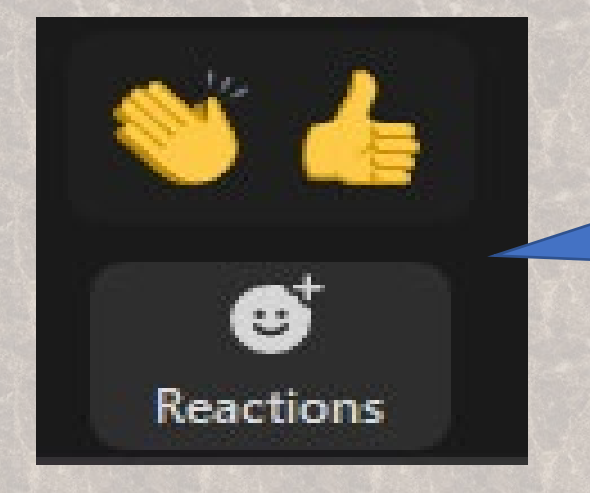

Add clapping hands or thumbs up to your video box. Must de-select to remove

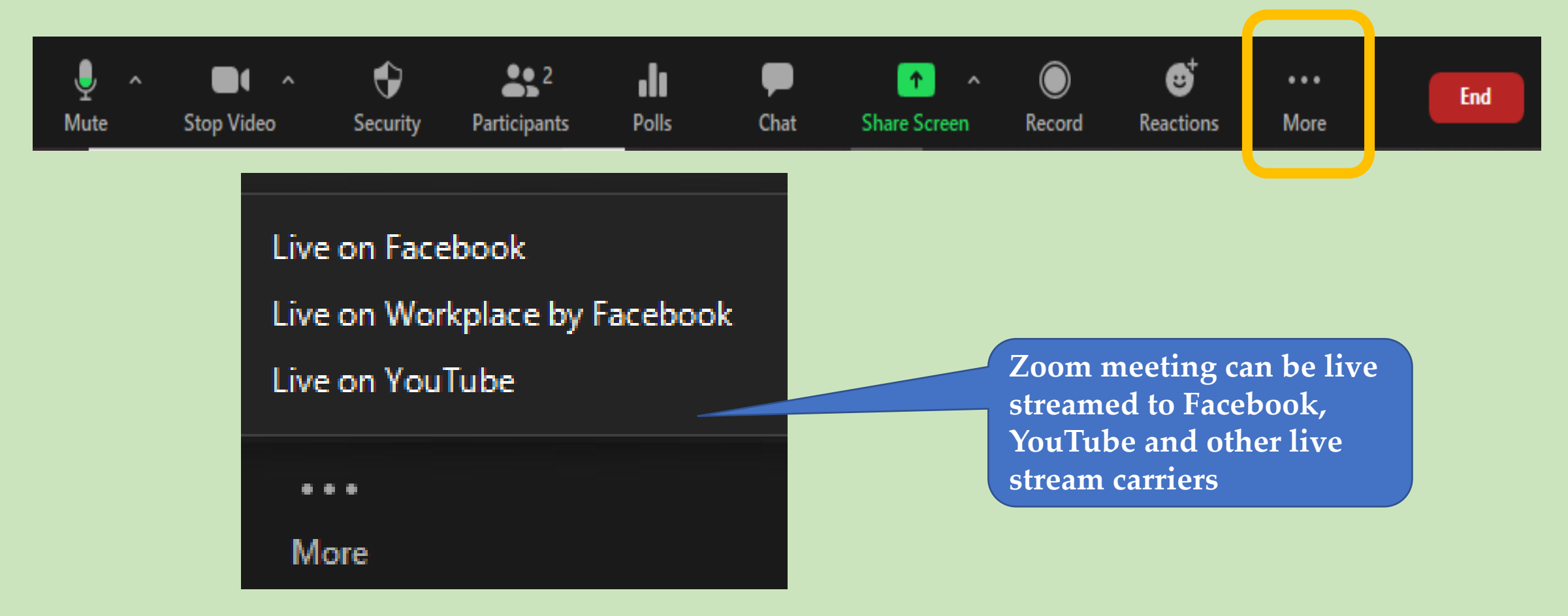

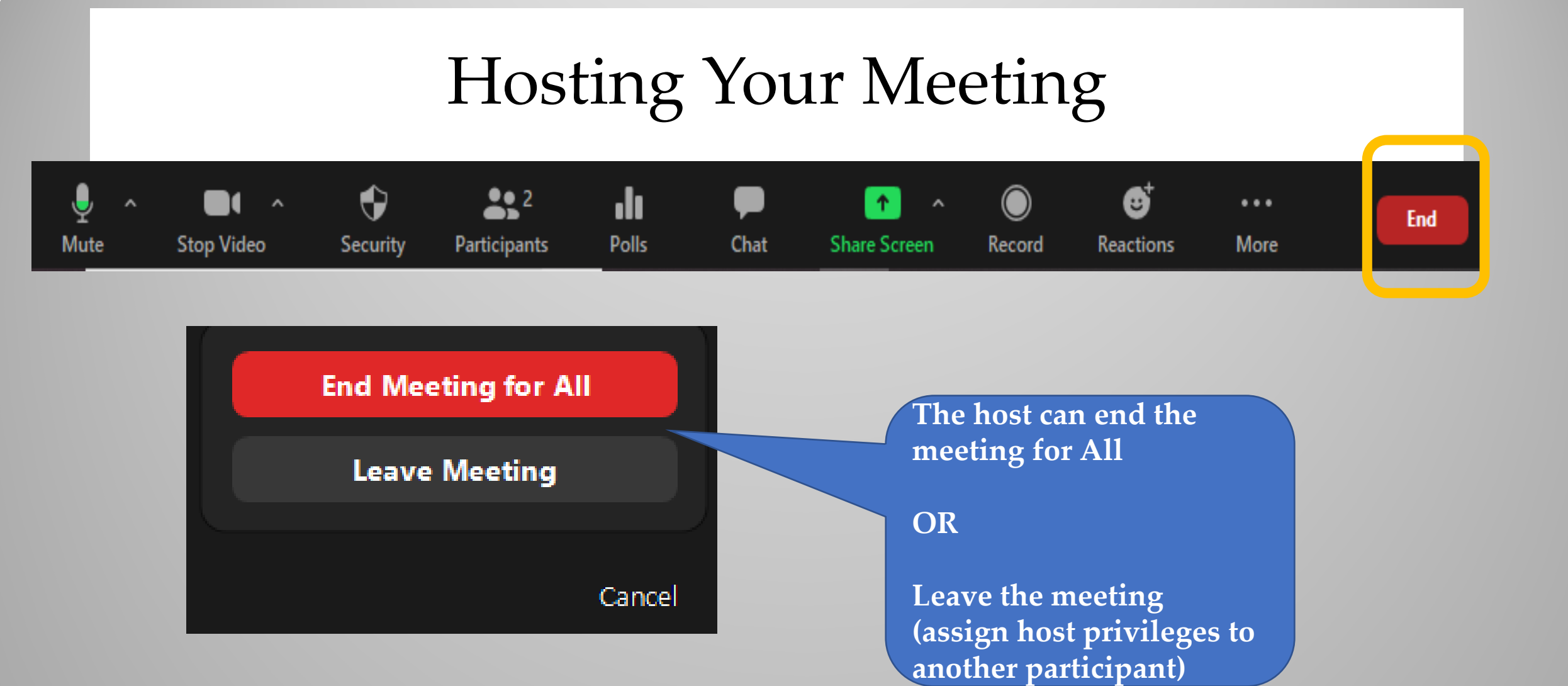

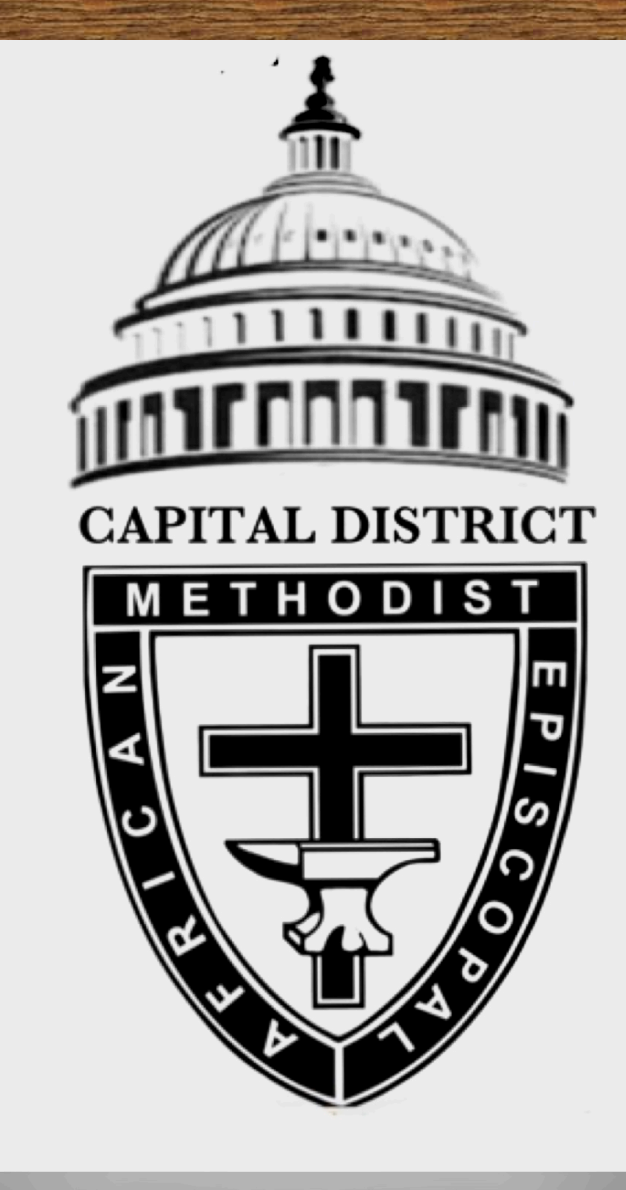

Washington Conference

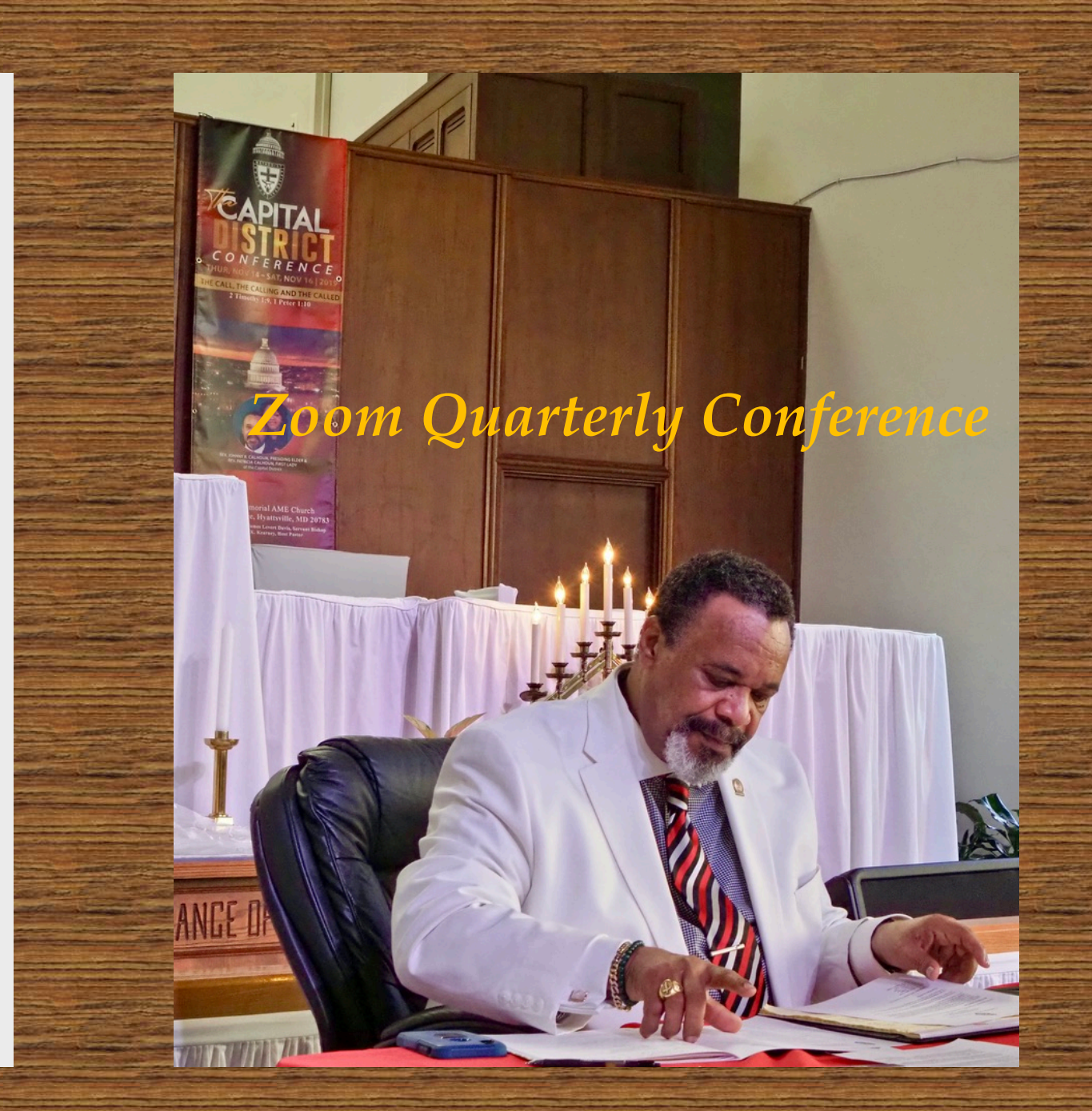

# Quarterly Conference Zoom Protocols

#### **All Lines Muted**

Once the quarterly conference begins all lines will be muted

#### **Reading Reports**

Pastors – Identify member(s) that will be reading reports so that they can be un-muted at the appropriate time

#### Questions

Tonight – use Chat to send a message that will be displayed to either <u>Everyone</u> or <u>Johnny Calhoun</u>

On quarterly conference calls use the raise hand feature to gain the hosts attention -Unmute

Only the Presiding Elder and the pastor will be un-muted

### Zoom Training & Tutorial Resources

#### ZOOM TUTORIALS:

A variety of videos from A-Z - <u>https://support.zoom.us/hc/en-us/articles/206618765-Zoom-video-tutorials</u>

#### YOUTUBE:

- Zoom for beginners <u>https://youtu.be/FnFSBjFvK2o</u>
- Zoom Full Tutorial & Overview <u>https://youtu.be/bTSJ0YDoF7o</u>
- Seven Zoom Meeting Tips <u>https://youtu.be/UNxhkq9jjVo</u>

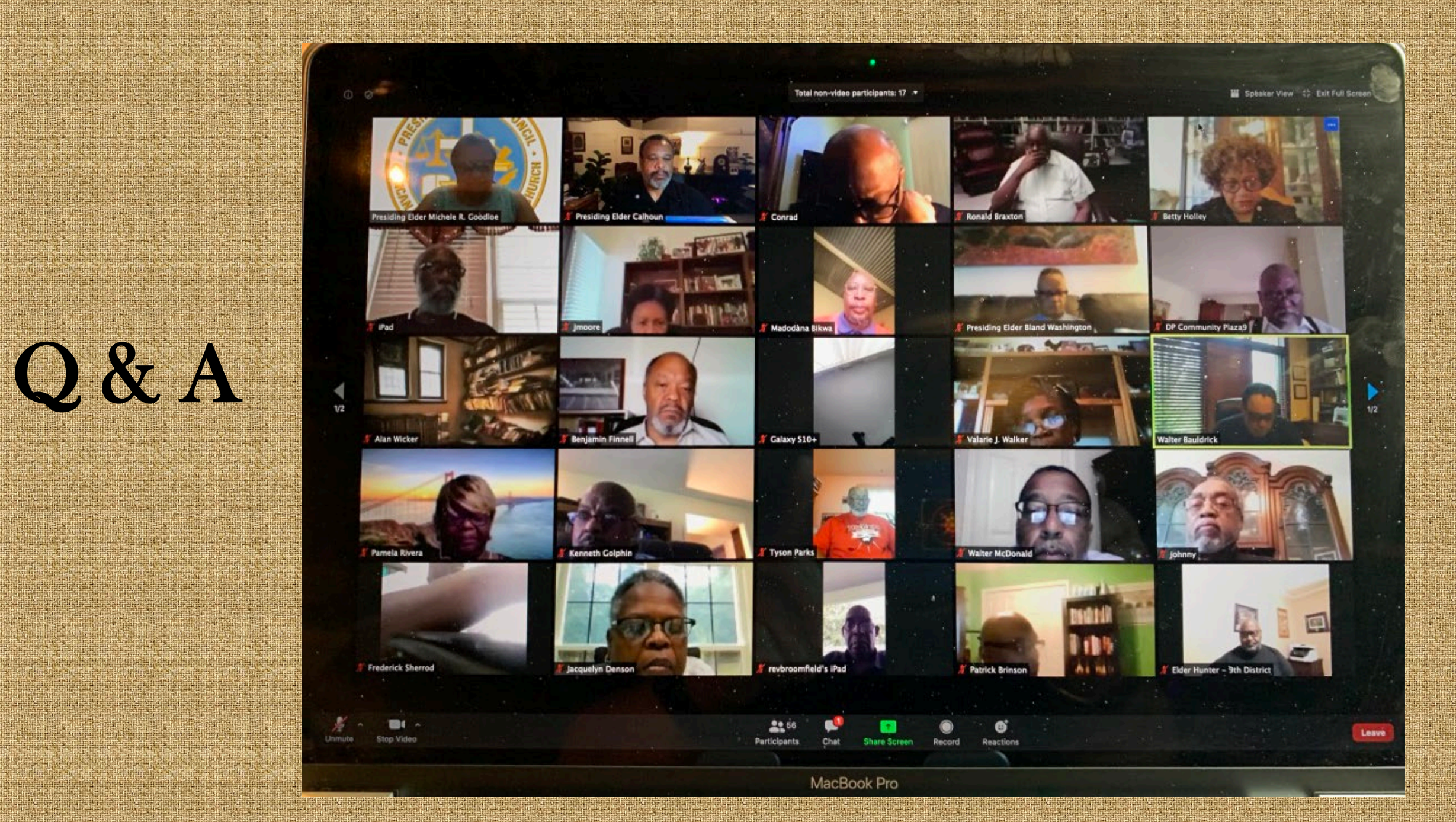

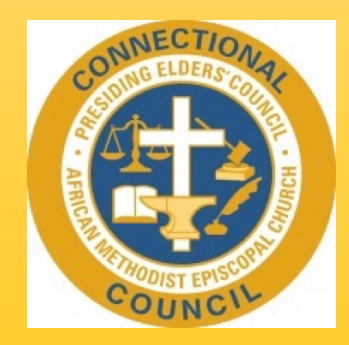

#### For The Good of the Cause

*AnnouncementsClosing Remarks* 

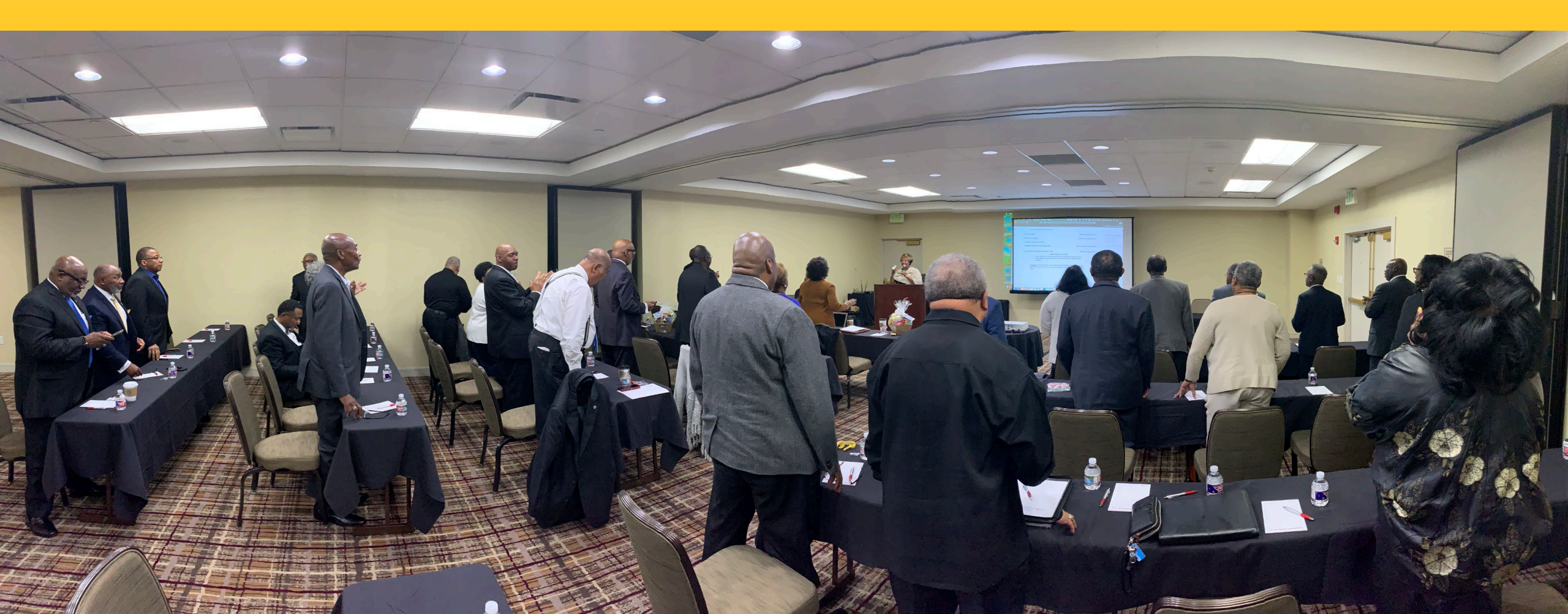

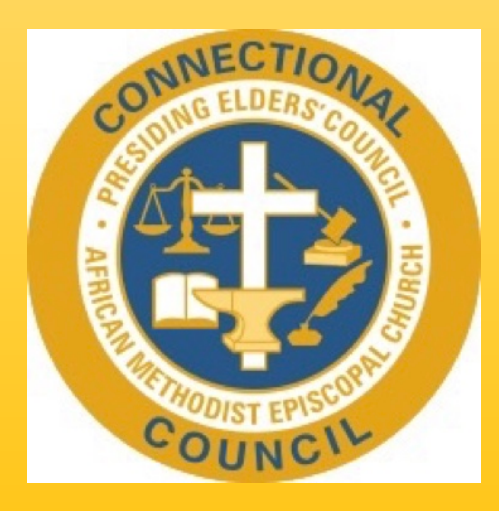

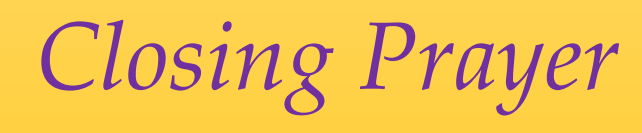

#### Aluta Continuua: *The Struggle Continues!*

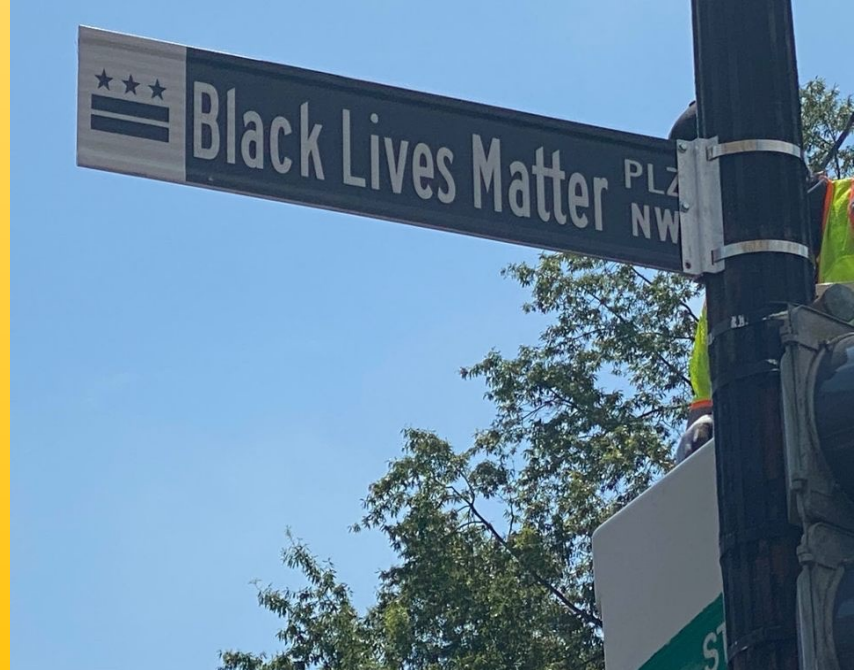

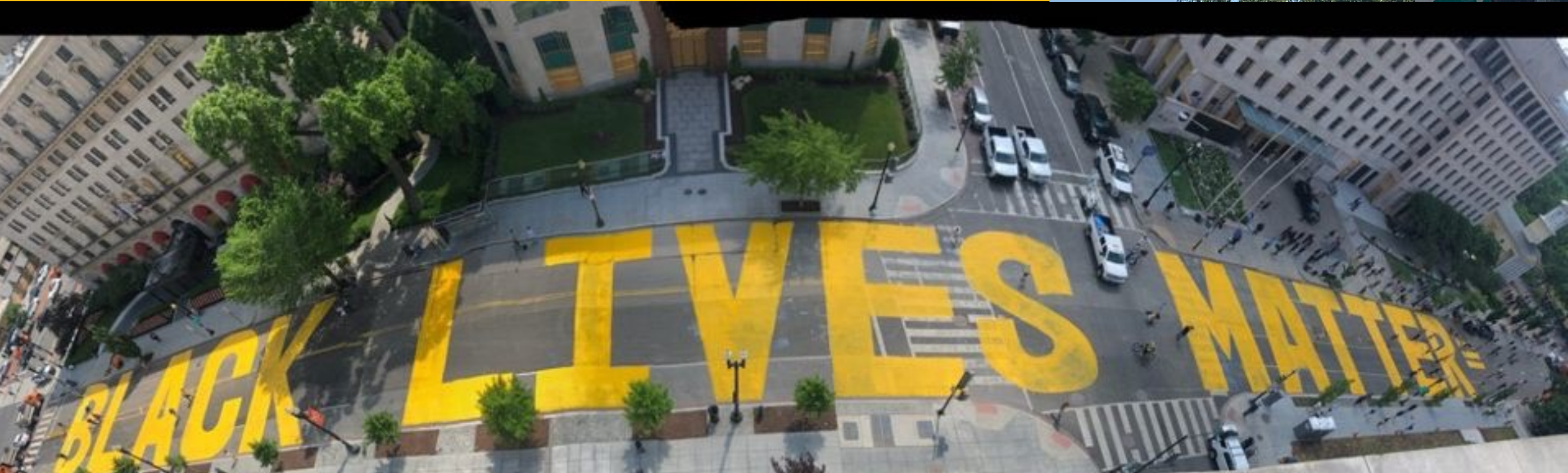

**Rev. Michele Goodloe -** 8th President **Rev. Conrad Pridgen** - 2nd Vice-President Rev. Dr. Betty Holley - 3rd 2nd Vice-President **Rev. Dr. Janet Sturdivant** - 1st Recording Secretary **Rev. Brenda Payne -**10th Asst. Recording Secretary Rev. Dwight Dillard - 9th Treasurer **Rev. Sidney Bryant -** 13th Corresponding Secretary Rev. Johnny Calhoun - 2nd Director of Media & Public Relations **Rev. Judy Richardson** - 7th Chaplain **Rev. William Easley, Jr. -** 13th Parliamentarian

#### **At-Large Members:**

**Rev. Vincent Mitchell** - 11th **Rev. Larry Hudson** - 6th **Rev. Willem Burger** - 15th

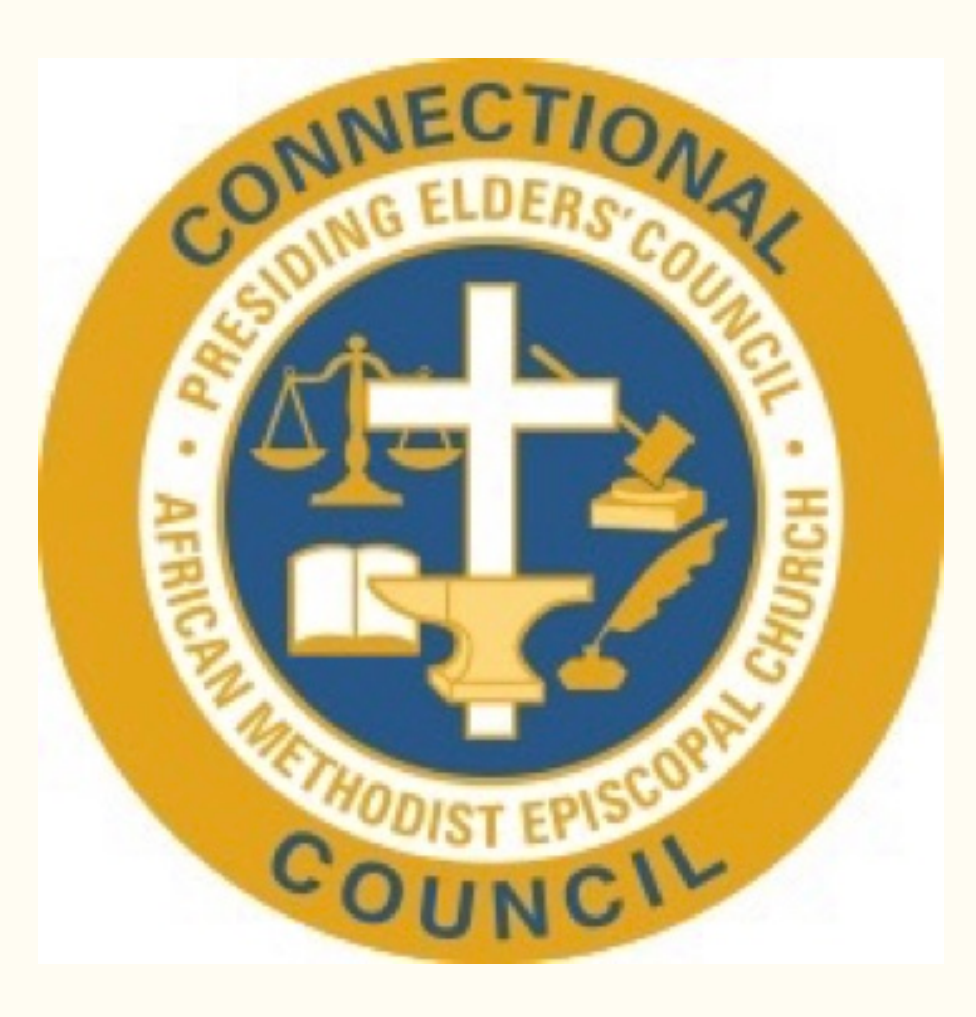

#### Thanks for the opportunity to serve!